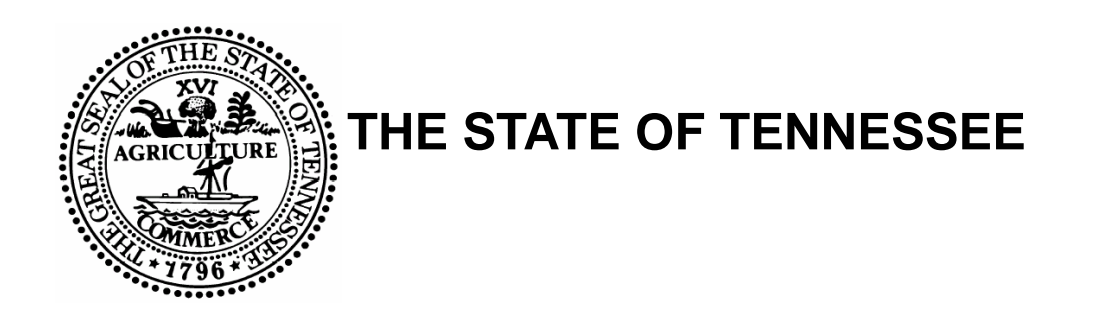

Appendix A – Institutional Nursing Facility

# **BUREAU OF TENNCARE**

# Long Term Care -User Manual

BUREAU OF TENNCARE

# Long Term Care User Manual – Appendix A

© TCMIS – Bureau of TennCare 310 Great Circle Road Nashville, Tennessee 37243

| Document Version # | Revision Date | Revision Page Numbers | Revision Completed By |
|--------------------|---------------|-----------------------|-----------------------|
| Version 1 0        | 6/12/2007     | Updated Document      | Kim Carroll           |
|                    |               |                       |                       |
|                    |               |                       |                       |

# **Table of Contents**

| Overview                                       | 3                            |
|------------------------------------------------|------------------------------|
| Getting Started - Internet                     | 4                            |
| Instructions for Completing Level 1 - ICF Clai | ims 6                        |
| Online Claims Summary Edit                     | 10                           |
| UB04 Claim Edits                               | 11                           |
| Instructions for Completing a New Level 1 CI   | aim 16                       |
| Creating a New Level 1 Claim                   | 16                           |
| Instructions for Completing Level 2 - SNF Cla  | nims 22                      |
| Creating a Claim on an Existing Recipient      | 22                           |
| Creating a New Level 2 Claim                   | 27                           |
| Initial Claims Status                          | 33                           |
| Claim Inquiry                                  | 36                           |
| Adjusting/Voiding a Previously Paid Claim      | 38                           |
| Instructions for Completing Paper Claims for   | Level 1 & Level 2 43         |
| UB04 Claim Form Example                        | Error! Bookmark not defined. |
| Other Features & Functionality                 | Error! Bookmark not defined. |
| Revenue Codes                                  | Error! Bookmark not defined. |

# **Overview**

This document is specifically designed for Level I, formerly ICF/Intermediate Care Facilities, ICFs-MR/Intermediate Care Facilities for the Mentally Retarded; Level II, formerly SNF/Skilled Nursing Facilities and Medicare/Medicaid Cross-Over institutional claims.

The responsibility of this division is to assist all of the Medicaid and, in many instances, Medicare participating providers in the submission of claims, the resolution of same and the education of the correct completion of claims submitted to the State of Tennessee for processing and payment.

This document will provide guidance and education to the providers on the correct submission of claims. Included will be procedures and processes on how to submit Level 1 Care Claims via an online web portal. There will also be a review of Level II billing, via the web using the UB04 format.

# **Getting Started - Internet**

Before you can access the system, you must obtain a user ID and temporary password from TennCare's systems administrator. If you do not already have a **Tenneesee.Gov** Provider ID and password, the Internet address below will provide instructions on how to obtain and submit an application:

#### http://www.tennesseeanytime.org/tncr

Once you have received your user ID and temporary password you can use the above Internet address to gain access to the system.

#### TennCare Online Services Login Page

| 📲 Logon - Microsoft Internet Explorer                                                                                                    |       |
|----------------------------------------------------------------------------------------------------|-------|
| Eile Edit Yiew Favorites Iools Help                                                                                                    |       |
| 4-Back - → - ③ ④ △ ◎ Search ③ Favorites ④ Media ③ ◎ - → ● □ - →                                                                                                    |       |
| Address http://www.tennesseeanytime.org/TNCR                                                                                                    | nks ' |
| TENNCARE INTERCHANGE       A New Direction in Health Care         Bureau of TennCare       Mainy Martins, Deputy Commissioner         Main       Help                                                                                                    |       |
| DESCRIPTION       Construction         Description       Services         Here renn Care providers and trading partners can:       Services         Perify Tenn Care eligibility       Enter, review, and submit or adjunct claims         Polyado or download HIPAA transactions       Submit or inquire about pre-admission evaluation status         Polyado re download HIPAA transactions       Submit or inquire about pre-admission evaluation status         Use Tenn Care messaging system       Evaluation of the services subscriber.         Lyse Tennessee Anytime Premium Services Subscripter.       Evaluation of subscripter         Log In here it       Services Subscripter         Powers envert subscripter       Performer subscripter         Powers envert subscripter       Performer subscripter         Providers for previously logged in with your subscripter       Performer logged in with your subscripter |       |
| User ID User ID User ID User ID User ID User ID III User ID IIII User ID IIIIIIIIIIIIIIIIIIIIIIIIIIIIIIIIII                                                                                                    |       |

1) If you're a first time user, you will type your user name and passcode in the "First Time Users" section and click "First Time Login"

#### Change Passcode screen

| Change Password - Microsoft Internet Explorer                                                                   | - T - X                      |
|----------------------------------------------------------------------------------------------------|------------------------------|
| Elle Edit Yew Favorites Iools Help                                                                              | 47                           |
| 🔇 Back + 🜍 - 🖹 🖹 🐔 🔎 Search 🔆 Parontes 🛞 Media 🕢 😥 - 🖕 🚃                                                        |                              |
| Agtress http://ternesseesrytme.org/tout/public/main.aug                                                         | Go três **                   |
| TENNCARE INTERCHANGE A New Direction in Health Care<br>Bureau of TennCare<br>Manny Martins, Deputy Commissioner | 10                           |
| Change Passcode                                                                                                 | 2                            |
| Tennessee.cox Home   Search Tennessee.cox   Alto 2 Directory   Policies   Survex   Help   Site Map   Contact    |                              |
|                                                                                                    |                              |
|                                                                                                    | <ul> <li>Internet</li> </ul> |

- 1) Type your assigned passcode in the "Passcode" field
- 2) In the new password field, key in the new password. The password must be between 6-8 characters, at least two characters must be numeric. The confirmed password has to match the new password.

# Instructions for Completing Level 1 – ICF Claims

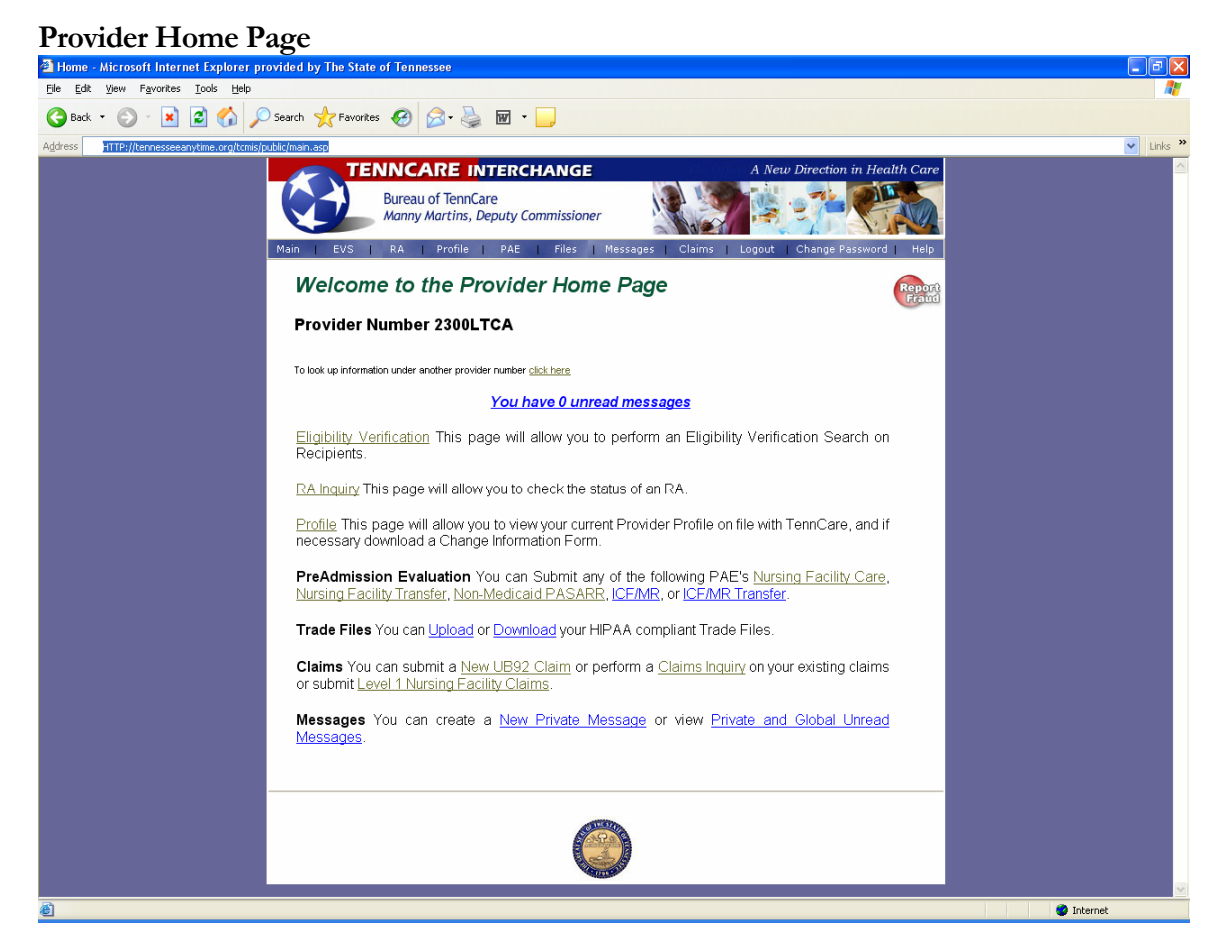

- 1) Log on using the Log-On ID (usually the provider ID) and password.
- 2) Click on the "Level 1 Nursing Facility Claim" link listed at the bottom of the **Provider Home Page.**

#### Monthly Claim Inquiry Search Page

| File Edit View Favorites Tools Help                                                           |       |
|-----------------------------------------------------------------------------------------------|-------|
|                                                                                               |       |
| 🕞 Back 🔹 📀 🕤 📓 🏠 🔎 Search 🤺 Favorites 🤣 😒 - چ 👿 - 🛄 💆                                         |       |
| Address http://tennesseeanytime.org/tcmis/tennessee/home/ProviderHome.asp 💟 💽 Go Li           | .ks » |
| TENNCARE INTERCHANGE A New Direction in Health Care                                           |       |
| Bureau of TennCare<br>Manny Martins, Deputy Commissioner                                      |       |
| Main   EVS   RA   Profile   PAE   Files   Messages   Claims   Logout   Change Password   Help |       |
| Report<br>Fraud                                                                               |       |
| NF Claim Inquiry: 2300LTCA                                                                    |       |
| Criteria                                                                                      |       |
| New Submission: C Inquiry: Month/Year: October V / 2003<br>New Month Search                   |       |
|                                                                                               |       |
| 🖉                                                                                             |       |

- 1) Click on "New Month" for new submission of claims. As a default the new month will display the current billing summary. See the Online Claim Summary window below.
- 2) To view any previous month's activity, click "Inquiry" and select the month and year
- 3) Click on "Search"

| 111                                                                                                    |                                                                                                    |                                                                        |                                                                                                    |                                                  |                                                                                                    |                                                                                                    |                                                                                                    |                                                              |                                                                                |                                                                                |                                                                                                    |                                                    |                                                                                 |                                                                                    |                                                                       |                                                                       |                                                              |           |
|----------------------------------------------------------------------------------------------------|----------------------------------------------------------------------------------------------------|------------------------------------------------------------------------|----------------------------------------------------------------------------------------------------|--------------------------------------------------|----------------------------------------------------------------------------------------------------|----------------------------------------------------------------------------------------------------|----------------------------------------------------------------------------------------------------|--------------------------------------------------------------|--------------------------------------------------------------------------------|--------------------------------------------------------------------------------|----------------------------------------------------------------------------------------------------|----------------------------------------------------|---------------------------------------------------------------------------------|------------------------------------------------------------------------------------|-----------------------------------------------------------------------|-----------------------------------------------------------------------|--------------------------------------------------------------|-----------|
| Clai                                                                                                    | ims - M                                                                                                    | licroso                                                                | oft Internet Explore                                                                                                    | er provided by T                                 | he State                                                                                                    | of Tennessee                                                                                                    |                                                                                                    |                                                              |                                                                                |                                                                                |                                                                                                    |                                                    |                                                                                 |                                                                                    |                                                                       |                                                                       |                                                              |           |
| e l                                                                                                    | <u>E</u> dit ⊻i                                                                                                  | iew F                                                                  | <u>a</u> vorites <u>T</u> ools <u>H</u> elp                                                                                                    | þ                                                |                                                                                                    |                                                                                                    |                                                                                                    |                                                              |                                                                                |                                                                                |                                                                                                    |                                                    |                                                                                 |                                                                                    |                                                                       |                                                                       |                                                              |           |
| Эв                                                                                                    | ack 🔻                                                                                                    | Ð                                                                      | - 🖹 💈 🏠                                                                                                    | 🔎 Search   📩                                     | Favorites                                                                                                    | 🙆 🔗 🍦                                                                                                    | 🖉 • 📃                                                                                                    | $\square$                                                    |                                                                                |                                                                                |                                                                                                    |                                                    |                                                                                 |                                                                                    |                                                                       |                                                                       |                                                              |           |
| dress                                                                                                    | htt                                                                                                    | tp://ten                                                               | nesseeanytime.org/tcm                                                                                                    | is/tennessee/home/F                              | ProviderHom                                                                                                    | ie.asp                                                                                                    |                                                                                                    |                                                              |                                                                                |                                                                                |                                                                                                    |                                                    |                                                                                 |                                                                                    |                                                                       | × Ð                                                                   | Go                                                           | Links     |
|                                                                                                    |                                                                                                    |                                                                        | Main                                                                                                    | TENNCA<br>Bureau o<br>Manny M                    | RE IN<br>of TennCa<br>lartins, D                                                                                                    | Bureau of<br>Bureau of<br>PAE File                                                                                                    | GE<br>TennCare interChar<br>ioner                                                                                                    | ige Wel                                                      | bsite                                                                          |                                                                                | New Direction                                                                                                    | in He                                              | alth                                                                            | Care                                                                               |                                                                       |                                                                       |                                                              |           |
|                                                                                                    |                                                                                                    |                                                                        |                                                                                                    |                                                  |                                                                                                    |                                                                                                    |                                                                                                    |                                                              |                                                                                |                                                                                | Repo                                                                                                    | rt<br>id                                           |                                                                                 |                                                                                    |                                                                       |                                                                       |                                                              |           |
| IF                                                                                                    | Cla                                                                                                    | aim                                                                    | Inquiry: 1                                                                                                    | 000001A                                          |                                                                                                    |                                                                                                    |                                                                                                    |                                                              |                                                                                |                                                                                |                                                                                                    |                                                    |                                                                                 |                                                                                    |                                                                       |                                                                       |                                                              |           |
| Crit                                                                                                    | eria                                                                                                    |                                                                        |                                                                                                    |                                                  |                                                                                                    |                                                                                                    |                                                                                                    |                                                              |                                                                                |                                                                                |                                                                                                    |                                                    |                                                                                 |                                                                                    |                                                                       |                                                                       |                                                              |           |
|                                                                                                    | b.l                                                                                                    | ~ .                                                                    | 100                                                                                                    | 100                                              |                                                                                                    |                                                                                                    |                                                                                                    |                                                              |                                                                                |                                                                                |                                                                                                    |                                                    |                                                                                 |                                                                                    |                                                                       |                                                                       |                                                              |           |
|                                                                                                    | Ne                                                                                                    | ew Subr                                                                | nission: [*                                                                                                    | Inquiry: C Month                                 | /Year: Nov                                                                                                    | vember ≚ / 2                                                                                                    | 2003                                                                                                    |                                                              |                                                                                |                                                                                |                                                                                                    |                                                    |                                                                                 |                                                                                    |                                                                       |                                                                       |                                                              |           |
|                                                                                                    | Ne                                                                                                    | New                                                                    | Month                                                                                                    | Inquiry: C Month<br>Search                       | /Year: Nov                                                                                                    | vember ≚ / 2                                                                                                    | 2003                                                                                                    |                                                              |                                                                                |                                                                                |                                                                                                    |                                                    |                                                                                 |                                                                                    |                                                                       |                                                                       |                                                              |           |
|                                                                                                    |                                                                                                    | New                                                                    | Month                                                                                                    | Inquiry: C Month<br>Search                       | /Year: Nov                                                                                                    | vember ≚µ2                                                                                                    | 2003                                                                                                    |                                                              |                                                                                |                                                                                |                                                                                                    |                                                    |                                                                                 |                                                                                    |                                                                       |                                                                       |                                                              |           |
| IF (                                                                                                    | Claims<br>Recipient                                                                                              | New<br>New                                                             | Month<br>MCID#                                                                                                    | Hospital From Date                               | Mear: Nov                                                                                                    | Phys. Visit                                                                                                    | Admit Date                                                                                                    | P Stat                                                       | ADM                                                                            | Type<br>of Bill                                                                | From DOS                                                                                                    | Level                                              | Total<br>Days                                                                   | Facility<br>Days                                                                   | HSP<br>LV                                                             | THER                                                                  | Non<br>COV                                                   | C<br>Stat |
| IF (<br>F<br>L                                                                                                    | Claims<br>Recipient<br>_ast, Firs                                                                                | New<br>st Name                                                         | Month<br>Mc ID #<br>01008368749                                                                                                    | Inquiry: C Month<br>Search<br>Hospital From Date | Mear: Nov                                                                                                    | vember ▼ / 2 Phys. Visit 10/01/2008                                                                                                    | Admit Date                                                                                                    | P Stat                                                       | ADM                                                                            | Type<br>of Bill                                                                | From DOS                                                                                                    | Level                                              | Total<br>Days<br>30                                                             | Facility<br>Days                                                                   | HSP<br>LV                                                             | THER<br>LV                                                            | Non<br>COV                                                   | C<br>Stat |
| IF (<br>fu<br>citt                                                                                                    | Claims<br>Recipient<br>_ast, Firs<br>r-                                                                          | New<br>t<br>st Name<br>fir                                             | MC D #<br>01008368749<br>01008369199                                                                                                    | Inquiry: Month<br>Search<br>Hospital From Date   | Mear: Nov<br>Diag.<br>4381<br>29040                                                                                                    | vember ♥ / 2 Phys. Visit 10/01/2003 10/01/2003                                                                                                    | Admit Date<br>10/14/1996<br>10/04/2000                                                                                                   | P Stat<br>30<br>30                                           | ADM<br>3                                                                       | Type<br>of Bill<br>663<br>663                                                  | From DOS<br>11/01/2005<br>11/01/2005                                                                                     | Level<br>A<br>A                                    | Total<br>Days<br>30<br>30                                                       | Facility<br>Days<br>30<br>30                                                       | HSP<br>LV<br>0                                                        | THER<br>LV                                                            | Non<br>COV                                                   | C<br>Stat |
| IF (<br>I<br>c <u>att</u>                                                                                                    | Claims<br>Recipient<br>_ast, Firs<br>r<br>r                                                                      | New<br>subr<br>t<br>st Name<br>fir<br>fir                              | MCID#<br>01008368749<br>01008369199<br>01008369855                                                                                                    | Inquiry: Month<br>Search<br>Hospital From Date   | Mear: Nov<br>Diag.<br>4381<br>29040<br>2900                                                                                                    | Phys. Visit<br>10/01/200€<br>10/01/200€<br>10/01/200€                                                                                                  | Admit Date<br>10/14/1996<br>10/04/2000<br>05/22/2000                                                                                     | P Stat<br>30<br>30                                           | ADM<br>3<br>3                                                                  | Type<br>of Bill<br>663<br>663<br>663                                           | From DOS<br>11/01/2005<br>11/01/2005<br>11/01/2005                                                                       | Level<br>A<br>A<br>A                               | Total<br>Days<br>30<br>30<br>30                                                 | Facility<br>Days<br>30<br>30<br>30                                                 | HSP<br>LV<br>0                                                        | THER<br>LV                                                            | Non<br>COV<br>0                                              | C<br>Stat |
| IF (<br>I<br>L<br>L<br>L<br>L<br>L<br>L<br>L<br>L<br>L<br>L<br>L<br>L<br>L<br>L<br>L<br>L<br>L<br>L                                                                                                    | r-<br>r-<br>r-                                                                                                   | New<br>t<br>st Name<br>fir<br>fir                                      | Mc ID #<br>01008368749<br>01008369199<br>01008369855<br>0100836977                                                                                            | Inquiry: OMonth<br>Search<br>Hospital From Date  | <ul> <li>Mear: Nov</li> <li>Diag.</li> <li>4381</li> <li>29040</li> <li>2900</li> <li>290</li> </ul>                                                                                    | Phys. Visit<br>10/01/2005<br>10/01/2005<br>10/01/2005<br>10/01/2005                                                                                    | Admit Date<br>10/14/1996<br>10/04/2000<br>05/22/2000<br>03/08/1997                                                                       | P Stat<br>30<br>30<br>30                                     | ADM<br>3<br>3<br>3<br>3                                                        | Type<br>of Bill<br>663<br>663<br>663<br>663                                    | From DOS<br>11/01/2005<br>11/01/2005<br>11/01/2005<br>11/01/2005                                                         | Level<br>A<br>A<br>A                               | Total<br>Days<br>30<br>30<br>30<br>30                                           | Facility<br>Days<br>30<br>30<br>30<br>30                                           | HSP<br>LV<br>0                                                        | THER<br>LV<br>0                                                       | Non<br>COV<br>0<br>0                                         | C<br>Stat |
| IF (<br>stit  <br>stit  <br>stit  <br>stit                                                                                                    | recipient<br>ast, Firs<br>r-<br>r-<br>r-<br>r-                                                                   | New<br>t<br>st Name<br>fir<br>fir<br>fir                               | MC D #<br>01008368749<br>01008369199<br>01008369855<br>01008369717<br>01008369308                                                                             | Inquiry: OMonth<br>Search<br>Hospital From Date  | Mear: Nov<br>Diag.<br>4381<br>29040<br>2900<br>290<br>2959                                                                                                    | Phys. Vist<br>10/01/2005<br>10/01/2005<br>10/01/2005<br>10/01/2005<br>10/01/2005                                                                       | Admit Date<br>10/14/1996<br>10/04/2000<br>05/22/2000<br>03/08/1997<br>07/27/2000                                                         | P Stat<br>30<br>30<br>30<br>30<br>30                         | ADM<br>3<br>3<br>3<br>3<br>3                                                   | Type<br>of Bill<br>663<br>663<br>663<br>663<br>663                             | From DOS<br>11/01/2000<br>11/01/2000<br>11/01/2000<br>11/01/2000<br>11/01/2000                                           | Level<br>A<br>A<br>A<br>A                          | Total<br>Days<br>30<br>30<br>30<br>30<br>30<br>30                               | Facility<br>Days<br>30<br>30<br>30<br>30<br>30<br>30                               | HSP<br>LV<br>0<br>0                                                   | THER<br>LV<br>0<br>0                                                  | Non<br>COV<br>0                                              | C<br>Stat |
| IF (<br>IF (<br>citt  <br>citt  <br>citt  <br>citt                                                                                                    | re<br>Claims<br>Recipient<br>.ast, Firs<br>r-<br>r-<br>r-<br>r-<br>r-                                            | t<br>st Name<br>fir<br>fir<br>fir<br>fir                               | Mc D #<br>01008368749<br>01008369199<br>01008369855<br>01008369308<br>01008369308<br>01008369526                                                              | Inquiry: Month<br>Search<br>Hospital From Date   | <ul> <li>Mear: Nov</li> <li>Diag.</li> <li>4381</li> <li>29040</li> <li>2900</li> <li>290</li> <li>2959</li> <li>2948</li> </ul>                                                        | Phys. Vist<br>10/01/2005<br>10/01/2005<br>10/01/2005<br>10/01/2005<br>10/01/2005<br>10/01/2005                                                         | Admit Date<br>10/14/1996<br>10/04/2000<br>05/22/2000<br>03/08/1997<br>107/27/2000<br>06/05/2002                                          | P Stat<br>30<br>30<br>30<br>30<br>30                         | ADM<br>3<br>3<br>3<br>3<br>3<br>3<br>3                                         | Type<br>of Bill<br>663<br>663<br>663<br>663<br>663<br>663                      | From DOS<br>11/01/2006<br>11/01/2006<br>11/01/2006<br>11/01/2006<br>11/01/2006                                           | Level<br>A<br>A<br>A<br>A<br>A                     | Total<br>Days<br>30<br>30<br>30<br>30<br>30<br>30<br>30<br>30<br>30             | Facility<br>Days<br>30<br>30<br>30<br>30<br>30<br>30                               | HSP<br>LV<br>0<br>0<br>0                                              | THER<br>LV<br>0<br>0<br>0                                             | Non<br>COV<br>D<br>D<br>D<br>D<br>D<br>D                     | C<br>Stat |
| IF         (           I         I           I         I           III         I           III         I           III         I           III         I                                                                                                    | re<br>Claims<br>Recipient<br>.ast, Firs<br>r-<br>r-<br>r-<br>r-<br>r-<br>r-<br>r-<br>r-<br>r-                    | New<br>t<br>fir<br>fir<br>fir<br>fir<br>fir                            | Mc D #<br>01008368749<br>01008369199<br>01008369855<br>01008369717<br>01008369308<br>01008369526<br>01008369526                                               | Inquiry: Month<br>Search<br>Hospital From Date   | <ul> <li>Mear: Nov</li> <li>Diag.</li> <li>4381</li> <li>29040</li> <li>2900</li> <li>2900</li> <li>2959</li> <li>2948</li> <li>2902</li> </ul>                                         | Phys. Vist<br>10/01/2005<br>10/01/2005<br>10/01/2005<br>10/01/2005<br>10/01/2005<br>10/01/2005<br>10/01/2005                                           | Admt Date<br>10/14/1996<br>10/04/2000<br>05/22/2000<br>03/08/1997<br>07/27/2000<br>06/05/2002<br>01/09/1995                              | P Stat<br>30<br>30<br>30<br>30<br>30<br>30<br>30             | ADM<br>3<br>3<br>3<br>3<br>3<br>3<br>3<br>3<br>3                               | Type<br>of Bill<br>663<br>663<br>663<br>663<br>663<br>663                      | From DOS<br>11/01/2005<br>11/01/2005<br>11/01/2005<br>11/01/2005<br>11/01/2005<br>11/01/2005                             | Level<br>A<br>A<br>A<br>A<br>A<br>A<br>A           | Total<br>Days<br>30<br>30<br>30<br>30<br>30<br>30<br>30<br>30<br>30             | Facility<br>Days<br>30<br>30<br>30<br>30<br>30<br>30<br>30<br>30                   | HSP<br>LV<br>0<br>0<br>0<br>0                                         | THER<br>0<br>0<br>0<br>0<br>0                                         | Non<br>COV<br>0<br>0<br>0<br>0                               | C<br>Stat |
| IF (<br>dit  <br>dit  <br>dit  <br>dit  <br>dit                                                                                                    | P                                                                                                    | New<br>t<br>t<br>fir<br>fir<br>fir<br>fir<br>fir<br>fir                | Mc ID #<br>01008368749<br>01008369199<br>01008369308<br>01008369308<br>01008369308<br>01008369526<br>01008368580<br>01008368446                               | Inquiry: O Month<br>Search<br>Hospital From Date | <ul> <li>Wear: Nov</li> <li>Diag.</li> <li>4381</li> <li>29040</li> <li>2900</li> <li>2900</li> <li>2959</li> <li>2948</li> <li>2902</li> <li>4019</li> </ul>                           | Phys. Visit<br>10/01/2005<br>10/01/2005<br>10/01/2005<br>10/01/2005<br>10/01/2005<br>10/01/2005<br>10/01/2005<br>10/01/2005                            | Admit Date<br>10/14/1996<br>10/04/2000<br>05/22/2000<br>03/08/1997<br>07/27/2000<br>06/05/2002<br>01/09/1995<br>01/27/1996               | P Stat<br>30<br>30<br>30<br>30<br>30<br>30<br>30<br>30       | ADM<br>3<br>3<br>3<br>3<br>3<br>3<br>3<br>3<br>3<br>3<br>3                     | Type<br>of Bill<br>663<br>663<br>663<br>663<br>663<br>663<br>663               | From DOS<br>11/01/2005<br>11/01/2005<br>11/01/2005<br>11/01/2005<br>11/01/2005<br>11/01/2005<br>11/01/2005               | Level<br>A<br>A<br>A<br>A<br>A<br>A<br>A           | Total<br>Days<br>30<br>30<br>30<br>30<br>30<br>30<br>30<br>30<br>30             | Facility<br>Days<br>30<br>30<br>30<br>30<br>30<br>30<br>30<br>30<br>30<br>30       | HSP<br>UV<br>0<br>0<br>0<br>0<br>0<br>0<br>0<br>0<br>0<br>0           | THER<br>0<br>0<br>0<br>0<br>0<br>0<br>0<br>0<br>0<br>0<br>0<br>0<br>0 | Non<br>COV<br>0<br>0<br>0<br>0<br>0<br>0<br>0                | C         |
| IF         I           I         I           I         I           III         I           III         I           III         I           III         I           III         I           III         I           III         I           III         I           III         I           IIII         I | re<br>Claims<br>Recipienter<br>r-<br>r-<br>r-<br>r-<br>r-<br>r-<br>r-<br>r-<br>r-<br>r-                          | New<br>t<br>t<br>fir<br>fir<br>fir<br>fir<br>fir<br>fir<br>fir         | MC ID #<br>01008368749<br>01008369199<br>01008369199<br>01008369308<br>01008369308<br>01008369526<br>01008368580<br>01008368580<br>01008368446                | Inquiry: O Month<br>Search<br>Hospital From Date | <ul> <li>Mear: Nov</li> <li>Diag.</li> <li>4381</li> <li>29040</li> <li>2900</li> <li>290</li> <li>2959</li> <li>2948</li> <li>2902</li> <li>4019</li> <li>340</li> </ul>               | Phys. Visit<br>10/01/2005<br>10/01/2005<br>10/01/2005<br>10/01/2005<br>10/01/2005<br>10/01/2005<br>10/01/2005<br>10/01/2005<br>10/01/2005              | Admit Date<br>10/14/1996<br>10/04/2000<br>05/22/2000<br>03/08/1997<br>07/27/2002<br>06/05/2002<br>01/09/1995<br>01/27/1996<br>01/07/1996 | P Stat<br>30<br>30<br>30<br>30<br>30<br>30<br>30<br>30<br>30 | ADM<br>3<br>3<br>3<br>3<br>3<br>3<br>3<br>3<br>3<br>3<br>3<br>3<br>3           | Type<br>of Bill<br>663<br>663<br>663<br>663<br>663<br>663<br>663<br>663        | From DOS<br>11/01/2005<br>11/01/2005<br>11/01/2005<br>11/01/2005<br>11/01/2005<br>11/01/2005<br>11/01/2005<br>11/01/2005 | Level<br>A<br>A<br>A<br>A<br>A<br>A<br>A<br>A      | Total<br>Days<br>30<br>30<br>30<br>30<br>30<br>30<br>30<br>30<br>30<br>30<br>30 | Facility<br>Days<br>30<br>30<br>30<br>30<br>30<br>30<br>30<br>30<br>30<br>30       | HSP<br>UV<br>0<br>0<br>0<br>0<br>0<br>0<br>0<br>0<br>0<br>0           | THER<br>0<br>0<br>0<br>0<br>0<br>0<br>0<br>0<br>0<br>0                | Non<br>COV<br>0<br>0<br>0<br>0<br>0<br>0<br>0<br>0<br>0      | C<br>Stat |
| NF (<br>cdit  <br>cdit  <br>cdit  <br>cdit  <br>cdit  <br>cdit  <br>cdit  <br>cdit                                                                                                    | re<br>Claims<br>Recipientia<br>ast, Firs<br>r-<br>r-<br>r-<br>r-<br>r-<br>r-<br>r-<br>r-<br>r-<br>r-<br>r-<br>r- | New<br>st Name<br>fir<br>fir<br>fir<br>fir<br>fir<br>fir<br>fir<br>fir | MC ID #<br>01008368749<br>01008369199<br>01008369199<br>01008369855<br>01008369308<br>01008369526<br>01008368580<br>01008368446<br>01008369070<br>01008369207 | Inquiry: O Month<br>Search<br>Hospital From Date | <ul> <li>Mear: Nov</li> <li>Diag.</li> <li>4381</li> <li>29040</li> <li>2900</li> <li>2900</li> <li>2959</li> <li>2948</li> <li>2902</li> <li>4019</li> <li>340</li> <li>290</li> </ul> | Phys. Vist<br>10/01/2005<br>10/01/2005<br>10/01/2005<br>10/01/2005<br>10/01/2005<br>10/01/2005<br>10/01/2005<br>10/01/2005<br>10/01/2005<br>10/01/2005 | Admit Date<br>10/14/1996<br>10/04/2000<br>05/22/2000<br>03/08/1997<br>07/27/2000<br>06/05/2002<br>01/09/1996<br>01/07/1996<br>10/26/1995 | P Stat<br>30<br>30<br>30<br>30<br>30<br>30<br>30<br>30<br>30 | ADM<br>3<br>3<br>3<br>3<br>3<br>3<br>3<br>3<br>3<br>3<br>3<br>3<br>3<br>3<br>3 | Type<br>of Bill<br>663<br>663<br>663<br>663<br>663<br>663<br>663<br>663<br>663 | From DOS<br>11/01/2000<br>11/01/2000<br>11/01/2000<br>11/01/2000<br>11/01/2000<br>11/01/2000<br>11/01/2000<br>11/01/2000 | Level<br>A<br>A<br>A<br>A<br>A<br>A<br>A<br>A<br>A | Total<br>Days<br>30<br>30<br>30<br>30<br>30<br>30<br>30<br>30<br>30<br>30<br>30 | Facility<br>Days<br>30<br>30<br>30<br>30<br>30<br>30<br>30<br>30<br>30<br>30<br>30 | HSP<br>LV<br>0<br>0<br>0<br>0<br>0<br>0<br>0<br>0<br>0<br>0<br>0<br>0 | THER<br>0<br>0<br>0<br>0<br>0<br>0<br>0<br>0<br>0<br>0<br>0<br>0<br>0 | Non<br>COV<br>0<br>0<br>0<br>0<br>0<br>0<br>0<br>0<br>0<br>0 | C<br>Stat |

This window displays the current online claims summary for your facility prior to submission of claims. The majority of your edits will be performed in this window. A UB04 claim form is associated with each summary line. Below is a list of data elements to include brief descriptions that can be modified for each individual claim:

- Edit Provides access to all data elements associated with the UB04
- **Recipient Last, First Name** Recipient's last name = two alpha characters and recipient's first name = three alpha characters
- MC ID# Recipient 11 digit Medicaid ID number
- Hospital From Date Date resident admitted to the hospital
- Diagnosis Code Primary diagnosis code for recipient
- **Physician Visit** Federally mandated physician visit for Level I and Level II NF residents
  - a) Physician Recertification Date Federally mandated physician recertification date for Level I, ICF-MR residents
- Admit Date Date of admission into the nursing facility
- Patient Status Resident status at the time of claim submission
- Admission Code Source of admission
- **Type of Bill** Three digit number, 663, for Level 1 participating nursing facilities

- From Date of Service The begin date of the date of service being billed
- Level Level of care code associated with this claim
- Total Days Total days being billed
- Facility Days Number of days the LTC resident was in-house
- Hospital Leave Days Number of days the LTC resident was hospitalized
- Therapeutic Leave Days Number of days resident was on home leave
- Non-Covered Days Number of days nursing facility is not being paid
- Claims Status Status of the claim being Paid, Denied or Suspended

# **Online Claims Summary Edit**

#### Online Claims Summary (top) section

| 4  | Cla         | ims - N               | Aicroso       | ft Internet Explore                         | er provided by T    | he State                         | of Tennessee |                                                   |        |       |                 |               |       |               |                  |           |            | E          |           |
|----|-------------|-----------------------|---------------|---------------------------------------------|---------------------|----------------------------------|--------------|---------------------------------------------------|--------|-------|-----------------|---------------|-------|---------------|------------------|-----------|------------|------------|-----------|
| Ei | le          | Edit y                | (iew F        | <u>a</u> vorites <u>T</u> ools <u>H</u> elj | 0                   |                                  |              |                                                   |        |       |                 |               |       |               |                  |           |            |            | - 1       |
| (  | <b>3</b> E  | ack 🝷                 | Ð             | - 🖹 💈 🏠                                     | 🔎 Search   📩        | Favorites                        | 🕙 🔗 🎍        | w • 📃                                             | Ø      |       |                 |               |       |               |                  |           |            |            |           |
| Ad | dres        | s ht                  | ttp://ten     | nesseeanytime.org/tcm                       | is/tennessee/home/f | roviderHom                       | ie.asp       |                                                   |        |       |                 |               |       |               |                  |           | ¥ [        | Go         | Links »   |
|    |             |                       |               | Main   EV                                   | S I RA I            | RE IN<br>of TennCa<br>lartins, D | PAE File     | GE<br>TennCare interChan<br>ioner<br>s   Messages | ge Wel | bsite | A               | New Direction | in He | ealth         | Care             |           |            |            |           |
| /  | VF          |                       | aim           | Inquiry: 1                                  | 000001A             |                                  |              |                                                   |        |       |                 |               |       |               |                  |           |            |            | - 11      |
| ľ  | Crit        | teria                 |               | ingen jr i                                  |                     |                                  |              |                                                   |        |       |                 |               |       |               |                  |           |            |            |           |
|    |             |                       |               |                                             |                     |                                  |              |                                                   |        |       |                 |               |       |               |                  |           |            |            |           |
|    |             | N                     | ew Subr       | Month                                       | Inquiry: Search     | Year: Nov                        | vember 🎽 / 2 | 2003                                              |        |       |                 |               |       |               |                  |           |            |            |           |
|    |             |                       | IVEV          | Month                                       | Sector              |                                  |              |                                                   |        |       |                 |               |       |               |                  |           |            |            |           |
|    | NE          | Claims                |               |                                             |                     |                                  |              |                                                   |        |       |                 |               |       |               |                  |           |            |            |           |
|    |             | Recipier<br>Last, Fir | nt<br>st Name | MC ID #                                     | Hospital From Date  | Diag.                            | Phys. Visit  | Admit Date                                        | P Stat | ADM   | Type<br>of Bill | From DOS      | Level | Total<br>Days | Facility<br>Days | HSP<br>LV | THER<br>LV | Non<br>COV | C<br>Stat |
|    | <u>edit</u> | r-                    | fir           | 01008368749                                 |                     | 4381                             | 10/01/2003   | 10/14/1996                                        | 30     | 3     | 663             | 11/01/2003    | A     | 30            | 30               | 0         | 0          | 0          |           |
|    | edit        | r-                    | fir           | 01008369199                                 |                     | 29040                            | 10/01/2003   | 10/04/2000                                        | 30     | 3     | 663             | 11/01/2003    | Α     | 30            | 30               | 0         | 0          | 0          |           |
|    | edit        | r-                    | fir           | 01008369855                                 |                     | 2900                             | 10/01/2003   | 05/22/2000                                        | 30     | 3     | 663             | 11/01/2003    | A     | 30            | 30               | 0         | 0          | 0          |           |
|    | edit        | r-                    | fir           | 01008368717                                 |                     | 290                              | 10/01/2008   | 03/08/1997                                        | 30     | 3     | 663             | 11/01/2003    | Α     | 30            | 30               | 0         | 0          | 0          |           |
|    | edit        | r-                    | fir           | 01008369308                                 |                     | 2959                             | 10/01/2008   | 07/27/2000                                        | 30     | 3     | 663             | 11/01/2003    | A     | 30            | 30               | 0         | 0          | 0          |           |
|    | edit        | r-                    | fir           | 01008369526                                 |                     | 2948                             | 10/01/2003   | 06/05/2002                                        | 30     | 3     | 663             | 11/01/2003    | A     | 30            | 30               | 0         | 0          | 0          |           |
|    | edit        | r-                    | fir           | 01008368580                                 |                     | 2902                             | 10/01/2003   | 01/09/1999                                        | 30     | 3     | 663             | 11/01/2003    | A     | 30            | 30               | 0         | 0          | 0          |           |
|    | edit        | r-                    | fir           | 01008368446                                 |                     | 4019                             | 10/01/2003   | 01/27/1998                                        | 30     | 3     | 663             | 11/01/2003    | A     | 30            | 30               | 0         | 0          | 0          |           |
|    | edit        | r-                    | fir           | 01008369070                                 |                     | 340                              | 10/01/2003   | 01/07/1998                                        | 30     | 3     | 663             | 11/01/2003    | A     | 30            | 30               | 0         | 0          | 0          |           |
|    | edit        | r-                    | fir           | 01008369207                                 |                     | 290                              | 10/01/2003   | 10/26/1999                                        | 30     | 3     | 663             | 11/01/2003    | A     | 30            | 30               | 0         | 0          | 0          |           |
|    | edit        | r-                    | fir           | 01008369284                                 |                     | 2989                             | 10/01/2003   | 03/13/2000                                        | 30     | 3     | 663             | 11/01/2003    | A     | 30            | 30               | 0         | 0          |            | <b>~</b>  |
| ۲  | Don         | e                     |               |                                             |                     |                                  |              |                                                   |        |       |                 |               |       |               |                  | 0         | Interne    |            |           |

Within this window, a user can select data elements to modify a claim.

- 1) Review the summary of claims to be submitted and check for discrepancies
- 2) Click on a particular data element to modify the information within the claim

#### Examples:

- 1) Billing for Hospital Leave Days
  - a) Modify the number of hospital leave days located in the "HSP LV" column
  - b) Modify the facility days located in the "Facility Days" column
  - c) Add your admit date in the "Hospital From Date" column
- 2) Modifying the Physician Visit Date
  - a) Click the "Physician Visit" field
  - b) Modify the date displayed

## **UB04 Claim Edits**

There are data elements that cannot be modified through the online summary screen. To access the UB04, click the "Edit" link on the far left column of the online summary page. The pre-populated UB04 will open a new window and take a few seconds to load recipient data.

| UB04 Claims Submission window (top sect | on) |
|-----------------------------------------|-----|
|-----------------------------------------|-----|

| 🚰 Institutional Claim Submission - Microsoft Internet Explorer |                                          | ×        |
|----------------------------------------------------------------|------------------------------------------|----------|
| TENNCARE INTERCHANGE                                           | A New Direction in Health Care           |          |
| Bureau of TennCare<br>Manny Martins, Deputy Commissioner       |                                          |          |
| Main EVS   RA   Profile   PAE   Files   Messages               | Claims   Logout   Change Password   Help |          |
| UB92 Claim Submission                                          | Report<br>Frand                          |          |
| Billing Information                                            | Service Information                      |          |
| Provider Number 1000001 A                                      | Claim Type* Long Term Car                |          |
| Recipient ID* 01008368749                                      | Type of Bill* 663                        |          |
| Last Name                                                      | From Date* 11/01/2003                    |          |
|                                                                | Thru Date* 11/30/2003                    |          |
| First Name fir                                                 | Covered Days 30                          |          |
| Patient Account #                                              | Non-Covered Days 0                       |          |
| Attending Phys                                                 | Patient Status Still a patient           |          |
| Referring Phys                                                 | Admit Source HMO Referral                |          |
| Facility Number                                                | Admission Type 3 Elective                |          |
|                                                                | Admission Date 10/14/1996                |          |
|                                                                | Admission Hour                           |          |
|                                                                | Discharge Time                           | <b>_</b> |

The window above displays a pre-populated UB04. The data elements displayed can be modified for submission. An example, billing for the date of death is a common change often seen to an existing claim. To modify the **date of death**, the user must change the following fields:

| Top Section:        |          |           |                  |         |
|---------------------|----------|-----------|------------------|---------|
| Thru Date           | Patier   | nt Status |                  |         |
| Covered Days        | Disch    | arge Time |                  |         |
| Bottom Section:     |          |           |                  |         |
| Item 1:             | To DOS   | Units     |                  |         |
| Item 2: Click "Add" | From DOS | To DOS    | Revenue Code=224 | Units=1 |

Note: ICFs-MR that bills multiple levels of care during a month will do so by that level of care.

| Institutional Claim Submission - N                                                                       | licrosoft Internet                                       | Explorer                         |        |                  |                | _ 🗆 🗙 |
|----------------------------------------------------------------------------------------------------|----------------------------------------------------------|----------------------------------|--------|------------------|----------------|-------|
| Referring Phys                                                                                           |                                                          |                                  |        | Admit Source     | HMO Referral 💽 |       |
| Facility Number                                                                                          |                                                          |                                  |        | Admission Type   | 3 Elective 💌   |       |
| Other Physician                                                                                          |                                                          |                                  |        | Admission Date   | 10/14/1996     |       |
| Insurance Denied?                                                                                        | •                                                        |                                  |        | Admission Hour   |                |       |
|                                                                                                    |                                                          |                                  |        | Discharge Time   | 0              |       |
| Billing Codes                                                                                            |                                                          |                                  |        | Charges          |                |       |
| Add Diagnosis Code*                                                                                      | _                                                        |                                  |        | Total Charges 37 | 733.95         |       |
| × Other 1                                                                                                | 25001                                                    |                                  |        |                  |                |       |
| Add Procedure Code Dat                                                                                   | в                                                        |                                  |        |                  |                |       |
| Add Condition Code<br>Add Value Code<br>Add Occurence/Span Co<br>X 1 51 - PHYSICIA<br>Add Payer Code Pri | Amount<br>de Fro<br>N LAST CI 01/<br>or Payment Estimate | om Thru<br>101/19 01/0<br>nd Due | 1/19 × |                  |                |       |
| ttem Rev. Code                                                                                           | Procedure Units                                          | Charges                          | Status | Allowed Amount   | 1<br>          |       |
| 1 120                                                                                                    | Y1802 30                                                 | 3733.95                          |        | 0.00             | Add            |       |
|                                                                                                    |                                                          |                                  |        |                  | Remove         | V     |

UB04 Claims Submission window (middle section)

#### UB04 Claims Submission window (bottom section)

| al Claim S       | ubmission - I   | Microsoft In | ternet | Explorer          |                                                                                                    |          |           |            |  |
|------------------|-----------------|--------------|--------|-------------------|----------------------------------------------------------------------------------------------------|----------|-----------|------------|--|
| Item             | Rev. Code       | Procedure    | Units  | Charges           | Status                                                                                                    | Allowed  | Amount    |            |  |
| 1                | 120             | Y1802        | 30     | 3733.95           |                                                                                                    | 0.00     | -         | Add        |  |
|                  |                 |              |        |                   |                                                                                                    |          |           | Remove     |  |
|                  |                 |              |        |                   |                                                                                                    |          |           |            |  |
|                  |                 |              |        |                   |                                                                                                    |          |           |            |  |
|                  |                 |              |        |                   |                                                                                                    |          |           |            |  |
| I                | formation       |              |        |                   |                                                                                                    |          |           |            |  |
| Item             | 1               |              |        | From DOS*         | 11/01/200                                                                                                    | 30       | To DOS    | 11/30/2003 |  |
| Revenue          | 120             |              |        | HCPCS / Rates     | Y1802                                                                                                    |          | Modifiers |            |  |
| Lode             | 00              |              |        | Units of          |                                                                                                    | =        |           |            |  |
| UTILS"           | 30              |              |        | Measurement       |                                                                                                    | <u> </u> |           |            |  |
| Charges          | 3733.95         | <b>.</b>     |        | Co-Pay            | 0.00                                                                                                    |          | Amount    | 0.00       |  |
| Status           |                 |              |        | Allowed<br>Amount | 0.00                                                                                                    |          |           |            |  |
| Units<br>Allowed | 0.00            |              |        | Paid Amount       | 0.00                                                                                                    |          |           |            |  |
|                  |                 |              |        |                   |                                                                                                    |          |           |            |  |
|                  |                 |              |        |                   | Close                                                                                                    |          |           |            |  |
| _ Claim Stat     | tus Information | I            |        |                   |                                                                                                    |          |           |            |  |
| Not Submit       | ed yet.         |              |        |                   |                                                                                                    |          |           |            |  |
|                  |                 |              |        |                   |                                                                                                    |          |           |            |  |
|                  |                 |              |        | S                 | THE REAL PROPERTY AND IN THE REAL PROPERTY AND IN THE REAL PROPERTY AND IN THE REAL PROPERTY AND IN THE REAL PROPERTY AND IN THE REAL PROPERTY AND IN THE REAL PROPERTY AND IN THE REAL PROPERTY AND INTERPORT AND INTERPORTANTI AND INTERPORT AND INTERPORT A |          |           |            |  |
|                  |                 |              |        |                   |                                                                                                    |          |           |            |  |
|                  |                 |              |        |                   | an and                                                                                                    |          |           |            |  |

Upon completion of the UB04 edit, click the "Close" button, which will take you back to the **Online Claims Summary window**.

# Submit a Level 1 Online Claims Summary

#### Online Claims Summary (bottom) section

| Claims - Microsoft Internet Explorer provided by The State of Tennessee                                                                                                    |            |
|----------------------------------------------------------------------------------------------------|------------|
| Ele Edit View Favorites Iools Help                                                                                                    | - <b>N</b> |
| 😋 Back - 💿 - 🐹 😰 🏠 🔎 Search 👷 Favorites 🤣 🔗 - چ 🕅 - 🛄 💆                                                                                                    |            |
| Agdress http://tennesseeanytime.org/tcmis/tennessee/home/ProviderHome.asp                                                                                                    | Links »    |
| TENNCARE INTERCHANGE       A New Direction in Health Care         Bureau of TennCare       Bureau of TennCare InterChange Webste         Main       EVS       RA         Profile       PAE       Files       Messages       Claims       Logout       Change Password       Help         Criteria         New Submission:       Inquiry:       Month/Year:       November       / / / / / / / / / / / / / / / / / / / |            |
|                                                                                                    |            |
| NF Claims                                                                                                    |            |
| Recipient Last, First Name MC ID # Hospital From Date Diag. Phys. Visit Admit Date P Stat ADM Type of Bill From DOS Level Total Facility HSP THER Non Days Days LV LV COV                                                                                                    | C<br>Stat  |
| ett r- fir 01008369538 4280 10/01/2002 03/17/2002 30 3 663 11/01/2002 A 30 30 0 0 0                                                                                                    |            |
| Previous Next                                                                                                    |            |
| Add New Patient Copy Claim Save Submit                                                                                                    |            |
|                                                                                                    |            |
|                                                                                                    |            |

Once you have completed all of your modification, click "Submit" listed at the bottom of the page.

#### PLEASE NOTE: DO NOT SUBMIT A NEW UB04 WITH THE SAME MONTH OF SERVICE UNTIL AFTER YOUR ON-LINE CLAIMS SUMMARY (TAD) HAS BEEN SUBMITTED.

A small window will indicate that your claims are being processed.

| Microsoft | : Internet Explorer 🔀                |
|-----------|--------------------------------------|
| ₹         | Submitted claims are being processed |
|           | OK                                   |

After you click "OK", your **Provider Home Page** will be displayed. To check the status on your claims, click on the "Level 1 Nursing Facility Claims" link or the "Claims Inquiry" link. Both functions are listed in separate sections of this document.

**PLEASE NOTE**: To ensure your claims have been submitted, **ALWAYS** re-enter the "Level 1 Nursing Facility Claims". After submission, the "Edit/Delete" selections will show as "View".

# **Online Claims Status - Level 1**

To check the status of your level 1 claims, select "Level 1 Nursing Facility Claims" from the **Provider Home Page**.

| 🕙 Claims - Microsoft Int                         | ernet Explorer p              | rovided by The     | State of    | Tennessee          |                     |        |     |                 |                 |       |               |                  |           |            |            |           |
|--------------------------------------------------|-------------------------------|--------------------|-------------|--------------------|---------------------|--------|-----|-----------------|-----------------|-------|---------------|------------------|-----------|------------|------------|-----------|
| <u>Eile E</u> dit <u>V</u> iew F <u>a</u> vorite | is <u>T</u> ools <u>H</u> elp |                    |             |                    |                     |        |     |                 |                 |       |               |                  |           |            |            |           |
| 🕒 Back 🝷 🐑 👻                                     | ) 🗟 🏠 🔎                       | Search 🤺 Far       | vorites 🍕   | 3 🔗 - 🌺            | 🗷 • 🗾 💆             | 2      |     |                 |                 |       |               |                  |           |            |            |           |
| Address http://tennessee                         | anytime.org/tcmis/te          | nnessee/home/Prov  | riderHome.a | isp                |                     |        |     |                 |                 |       |               |                  |           | ~          | → Go       | Links »   |
|                                                  |                               | <b>FENNCAI</b>     | RE IN       | TERCHANO           | jΕ                  |        |     | A               | New Direction i | n He  | alth (        | Care             |           |            |            | <u> </u>  |
|                                                  |                               | Bureau of          | TennCa      | re                 |                     |        |     | 1               | 1. The          |       | 1             | 5                |           |            |            |           |
|                                                  |                               | Manny Ma           | artins, D   | Bureau of TennCare | interChange Websiti |        | 60  |                 |                 | 1.    | F             |                  |           |            |            |           |
|                                                  | Main EVS                      | RAL                | Profile     | PAE Files          | Messages            | Cla    | ims | Logo            | ut   Change Pas | swor  | d   I         | Help             |           |            |            |           |
|                                                  |                               |                    |             |                    |                     |        |     |                 | Report          | 3     |               |                  |           |            |            |           |
|                                                  |                               |                    |             |                    |                     |        |     |                 | France          | 0     |               |                  |           |            |            |           |
| NF Claim In                                      | quiry: 10                     | 00020B             |             |                    |                     |        |     |                 |                 |       |               |                  |           |            |            |           |
| Criteria                                         |                               |                    |             |                    |                     |        |     |                 |                 |       |               |                  |           |            |            |           |
| New Submissio                                    | on: 🔽 🛛 Ir                    | nquiry: 💽 Month/Y  | ear: Octo   | ober 🛛 🖌 / 20      | 003                 |        |     |                 |                 |       |               |                  |           |            |            |           |
| New Mo                                           | onth                          | Search             |             |                    |                     |        |     |                 |                 |       |               |                  |           |            |            |           |
|                                                  |                               |                    |             |                    |                     |        |     |                 |                 |       |               |                  |           |            |            |           |
| NF Claims                                        |                               |                    |             |                    |                     |        |     |                 |                 |       |               |                  |           |            |            |           |
| Recipient<br>Last, First Name                    | CID#                          | Hospital From Date | Diag.       | Phys. Visit        | Admit Date          | P Stat | ADM | Type<br>of Bill | From DOS        | Level | Total<br>Days | Facility<br>Days | HSP<br>LV | THER<br>LV | Non<br>COV | C<br>Stat |
| view r- , fir 0                                  | 1008368493                    |                    | 25061       | 10/01/2003         | 07/27/1998          | 30     | 3   | 663             | 10/01/2003      | В     | 31            | 31               | 0         | 0          | 0          | Р         |
| <u>view</u> r- , fir O                           | 1008368959                    |                    | 436         | 10/01/2003         | 05/07/1998          | 30     | 3   | 663             | 10/01/2003      | В     | 31            | 31               | 0         | 0          | 0          | Р         |
| view r- , fir 0                                  | 1008369277                    |                    | 3314        | 10/01/2003         | 01/12/2001          | 30     | 3   | 663             | 10/01/2003      | в     | 31            | 31               | 0         | 0          | 0          | Р         |
| view r- fir O                                    | 1008368761                    |                    | 8244        | 10/01/2003         | 12/18/2000          | 30     | 3   | 663             | 10/01/2003      | в     | 31            | 31               | 0         | 0          | 0          | Р         |
| view r- , fir 0                                  | 1008368967                    |                    | 82013       | 10/01/2003         | 09/14/1998          | 30     | 3   | 663             | 10/01/2003      | в     | 31            | 31               | 0         | 0          | 0          | Р         |
| view r- , fir 0                                  | 1008369181                    |                    | 29411       | 10/01/2003         | 03/16/1999          | 30     | 3   | 663             | 10/01/2003      | в     | 31            | 31               | 0         | 0          | 0          | Р         |
| view r- fir O                                    | 1008369630                    |                    | 25000       | 10/01/2003         | 11/09/2002          | 30     | 3   | 663             | 10/01/2003      | в     | 31            | 31               | 0         | 0          | 0          | P         |
| view r- fir O                                    | 1008368342                    |                    | 4280        | 10/01/2003         | 02/22/2001          | 30     | 3   | 663             | 10/01/2003      | в     | 31            | 31               | 0         | 0          | 0          | Р         |
| view r- fir O                                    | 1008369211                    |                    | 25002       | 10/01/2003         | 10/27/2000          | 30     | 3   | 663             | 10/01/2003      | в     | 31            | 31               | 0         | 0          | 0          | р         |
| view r- fir O                                    | 1008369638                    |                    | 3310        | 10/01/2003         | 10/31/2002          | 30     | 3   | 663             | 10/01/2003      | в     | 31            | 31               | 0         | 0          | 0          | Р         |
|                                                  |                               |                    |             |                    |                     | _      | _   |                 |                 | -     |               | -                |           | -          | _          |           |
| Cone Done                                        |                               |                    |             |                    |                     |        |     |                 |                 |       |               |                  | 0         | Intern     | iet        |           |

The window above displays an online summary page that has been submitted to TennCare. On far right column (C Stat) displays the status of each claim. Below is list of characters found in the C Stat column:

P = Paid D = Denied S = Suspended

Click "View" on the far left column to display the UB04 claim, which provides details of the claim status. For additional information on how to adjust a paid claim, please refer to the section, <u>Adjusting/Voiding a Previously Paid Claim</u>. To correct a denied status, please refer to sections, <u>Online Claims Summary Edit</u> and <u>UB04 Claim Edits</u>. For information regarding a suspended claim, see the <u>Initial Claim Status</u> section.

# Instructions for Completing a New Level 1 Claim

This section outlines the process of creating a new UB04 claim for a new recipient.

# **Creating a New Level 1 Claim**

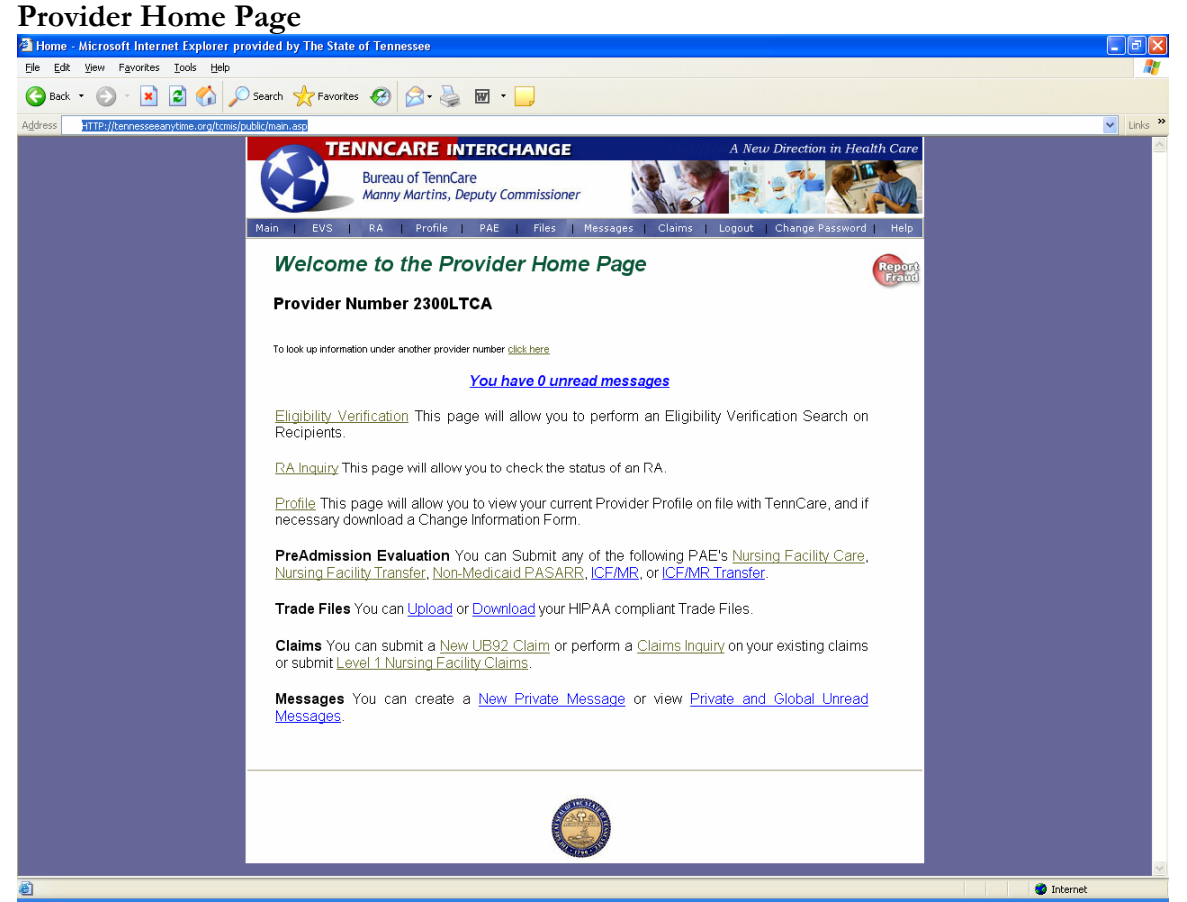

To create a new claim, click the "New UB04 Claim" link located at the bottom of the **Provider Home Page** or click on "Claims" listed in the menu bar.

| Edit View Eavorites Tools                                                                                                    | Help                                               | ned by the state of termesse                                                                                                    | 2                         |                |
|----------------------------------------------------------------------------------------------------|----------------------------------------------------|----------------------------------------------------------------------------------------------------|---------------------------|----------------|
|                                                                                                    |                                                    |                                                                                                    |                           |                |
| Back 🔹 🕑 🐘 🔛 🏹                                                                                                    | D Search 🎌 Favorites 🧐                             | 🛛 • 🥥 🖻 • 🛄 🖉                                                                                                    | 1                         |                |
| ss http://tennesseeanytime.org                                                                                                    | g/tcmis/tennessee/home/ProviderHome.asp            | 1000 - 001000 - 001000                                                                                                    | ~                         | 🔁 Go Li        |
| TENN                                                                                                    | CARE INTERCHANGE                                   | A                                                                                                    | New Direction in Health ( | Care           |
| Bur                                                                                                    | eau of TennCare<br>nny Martins, Deputy Commissione | r Carl                                                                                                    |                           |                |
| Main   EVS   RA                                                                                                    | Profile   PAE   Files                              | Messages   Claims   Logo                                                                                                    | out   Change Password     | Help           |
| LIB92 CI                                                                                                    | aim Submission                                     |                                                                                                    | R                         | epord<br>fraud |
| Billing Information                                                                                                    |                                                    | Service Information                                                                                                    | <b>n</b>                  |                |
| Provider Number                                                                                                    | 1000020 B                                          | Claim Type*                                                                                                    | Long Term Car 🛩           |                |
| Recipient ID*                                                                                                    |                                                    | Type of Bill*                                                                                                    |                           |                |
|                                                                                                    |                                                    | From Date*                                                                                                    | 01/01/2003                |                |
| Last Name                                                                                                    |                                                    | Thru Date*                                                                                                    | 01/01/2003                |                |
| First Name                                                                                                    |                                                    | Covered Days                                                                                                    | 0                         |                |
|                                                                                                    |                                                    |                                                                                                    |                           |                |
| Patient Account                                                                                                    | #                                                  | Non-Covered Days                                                                                                    | 0                         |                |
| Patient Account<br>Attending Phys                                                                                                    | #                                                  | Non-Covered Days<br>Patient Status                                                                                                    | •                         |                |
| Patient Account<br>Attending Phys<br>Referring Phys                                                                                               |                                                    | Non-Covered Days<br>Patient Status<br>Admit Source                                                                                                    |                           |                |
| Patient Account<br>Attending Phys<br>Referring Phys<br>Facility Number                                                                            |                                                    | Non-Covered Days<br>Patient Status<br>Admit Source<br>Admission Type                                                                                       |                           |                |
| Patient Account<br>Attending Phys<br>Referring Phys<br>Facility Number<br>Other Physician                                                         |                                                    | Non-Covered Days<br>Patient Status<br>Admit Source<br>Admission Type<br>Admission Date                                                                     |                           |                |
| Patient Account<br>Attending Phys<br>Referring Phys<br>Facility Number<br>Other Physician<br>Insurance Denier                                     | #                                                  | Non-Covered Days<br>Patient Status<br>Admit Source<br>Admission Type<br>Admission Date<br>Admission Hour                                                   |                           |                |
| Patient Account<br>Attending Phys<br>Referring Phys<br>Facility Number<br>Other Physician<br>Insurance Denier                                     | #                                                  | Non-Covered Days<br>Patient Status<br>Admit Source<br>Admission Type<br>Admission Date<br>Admission Hour<br>Discharge Time                                 |                           |                |
| Patient Account<br>Attending Phys<br>Referring Phys<br>Facility Number<br>Other Physician<br>Insurance Denier                                     | #                                                  | Non-Covered Days<br>Patient Status<br>Admit Source<br>Admission Type<br>Admission Date<br>Admission Hour<br>Discharge Time                                 |                           |                |
| Patient Account<br>Attending Phys<br>Referring Phys<br>Facility Number<br>Other Physician<br>Insurance Denier<br>Billing Codes<br>Add Diagnosis C | #                                                  | Non-Covered Days<br>Patient Status<br>Admit Source<br>Admission Type<br>Admission Date<br>Admission Hour<br>Discharge Time<br>Charges<br>Total Charges 0.0 |                           |                |
| Patient Account<br>Attending Phys<br>Referring Phys<br>Facility Number<br>Other Physician<br>Insurance Denier<br>Add Diagnosis C<br>X Principi    | #                                                  | Non-Covered Days<br>Patient Status<br>Admit Source<br>Admission Type<br>Admission Date<br>Admission Hour<br>Discharge Time<br>Charges<br>Total Charges 0.0 |                           |                |

UB04 Claim Submission (top section)

The UB04 claim form consist of three sections (top, middle and bottom)

The following fields will need to be completed under the billing information section located at the upper left side on the claim form:

- 1) Provider number is populated based on sign-in (required)
- 2) Enter recipient ID#, and press tab key. Upon pressing the tab key the recipient's first and last name will populate. (required)
- 3) Enter the patient account # (optional)
- 4) Attending physician ID (required). The number can be the practitioner's state ID # or Medicaid ID number.
- 5) Referring physician ID (optional)

The following fields will need to be completed under the service information section located on the upper right side of the claim form:

- 6) Claim type (required) from the drop down box select Long Term Care claim
- 7) Type of bill, 663 is used for all Level 1 claims
- 8) Enter the from and thru date (required) this is the statement covered period
- 9) Covered Days is a (required) field

- 10) Patient Status (required) select the status from the drop down box
- 11) Admit Source (required) select the status from the drop down box
- 12) Admission Type (required) select the status from the drop down box
- 13) Admission date (required) cannot be later than "from date"
- 14) Discharge Time must be entered in military hours, if attempting to be paid for date of death

| http://144.10.32.144/tcmis/tennessee/Claims/InstitutionalClaim.asp - Microsoft Internet Explorer provided by |           |
|----------------------------------------------------------------------------------------------------|-----------|
| ile Edit <u>V</u> iew F <u>a</u> vorites <u>T</u> ools <u>H</u> elp                                          | <u>_</u>  |
| 😋 Back 🔹 📀 👻 📓 🏠 🔎 Search 🌟 Favorites 🍪 🔗 - چ 👿 🔹 📃                                                          |           |
| ddress https://tennesseeanytime.org/tcmis/public/mail.asp                                                    | 💙 Links 🏾 |
| Billing Codes     Charges       Add Diagnosis Code*     Total Charges       X     Principle                  |           |
| Add Procedure Code Date                                                                                      |           |
| Add Condition Code           X         1                                                                     |           |
| Add Value Code Amount                                                                                        |           |
| Add Occurence/Span Code From Thru                                                                            |           |
| Add Payer Code Prior Payment Estimated Due           X         1         V         0.00         0.00         |           |
| tem Rev. Code Procedure Units Charges Status Allowed Amount                                                  |           |
| 1 0 0.00 0.00 Add Remove                                                                                     |           |
|                                                                                                    |           |

UB04 Claim Submission (middle section)

The following fields will need to be completed under the billing code section located on the middle left side of the claim form:

- 1) Enter diagnosis code in the shaded box (required)
- 2) Occurrence/Span Code Occurrence Code 54 and the physician visit date is required on all Level I Medicaid billing.

Occurrence Code 51 and the physician recertification visit date is required on all Level I, ICF-MR Medicaid billing

Occurrence Code 24 is required when there is TPL/Third Party Liability, also known as other insurance, and the insurance denied. Complete the field with the code and the date the insurance carrier denied.

Occurrence Code 25 is required when there is TPL/Third Party Liability, also known as other insurance, and the insurance policy has been cancelled. Complete the field with the code and the date the insurance carrier terminated the policy.

You may use the drop-down arrows for the Occurrence Codes.

 Payer Code – Click on 'Add' to choose the appropriate payer. Enter 'Prior Payment'. 4) If additional 'Line Items' are needed, you may proceed to that area and click on 'Add'. After clicking on 'Add', you will return to the 'Detail Information' area of the claim and proceed to populate the relevant fields.

| Institutional Clai                | im Submission - Microsoft Internet Explorer provided by The State of Tennessee |          |
|-----------------------------------|--------------------------------------------------------------------------------|----------|
| <u>File E</u> dit <u>V</u> iew Fa | avorites Tools Help                                                            |          |
| 🔆 Back 🔹 🕥 🕤                      | - 💌 😰 🏠 🔎 Search 🡷 Favorites 🚱 🔗 - چ 👿 - 📴 💆                                   |          |
| ddress http://tenr                | nesseeanytime.org/tcmis/tennessee/home/ProviderHome.asp                        | Go Link  |
|                                   |                                                                                |          |
|                                   | Add Payer Code Prior Payment Estimated Due                                     |          |
|                                   |                                                                                |          |
|                                   | ttem Rev. Code Procedure Units Charges Status Allowed Amount                   |          |
|                                   | 1 0 0.00 0.00 Add                                                              |          |
|                                   | Remove                                                                         |          |
|                                   | Detail Information tem 1 From DOS* To DOS                                      |          |
|                                   | Revenue 0 HCPCS / Modifiers 1                                                  |          |
|                                   | Units* Units of Measurement                                                    |          |
|                                   | Charges 0.00 Co-Pay 0.00 TPL Amount 0.00                                       |          |
|                                   | Status Allowed 0.00                                                            |          |
|                                   | Units<br>Allowed                                                               |          |
|                                   | Submit                                                                         |          |
| (                                 | Claim Status Information<br>Not Submitted yet.                                 |          |
|                                   |                                                                                |          |
|                                   |                                                                                | Internet |

UB04 Claim Submission (bottom section)

The following fields will need to be completed under the Detail Information Section:

- 1) Enter the from and thru dates of service (DOS) (required)
- 2) Enter revenue code (required)
- 3) Enter HCPCS/Rates (as required for HCBS Claims)
- 4) Enter the unit(s) (required)
- 5) To enter the unit of measure, click on the drop down box and select "Day" or "Unit" (optional)
- 6) Enter co-pay and/or TPL amount, if applicable
- 7) Once all of the required fields are entered, click on "Submit"

Please refer to the <u>Initial Claim Status</u> section of this document to view the status and reason codes of the adjudicated claim.

# Instructions for Completing Level 2 – SNF Claims

To submit a Level 2 claim, a user can select one of two options:

- 1) Copying/modifying a previously paid claim from an existing recipient
- 2) Creating a new claim

## **Creating a Claim on an Existing Recipient**

This section outlines the process to copy a previously paid claim (from a previous month) and create a claim for the current month. Below is an example of this process:

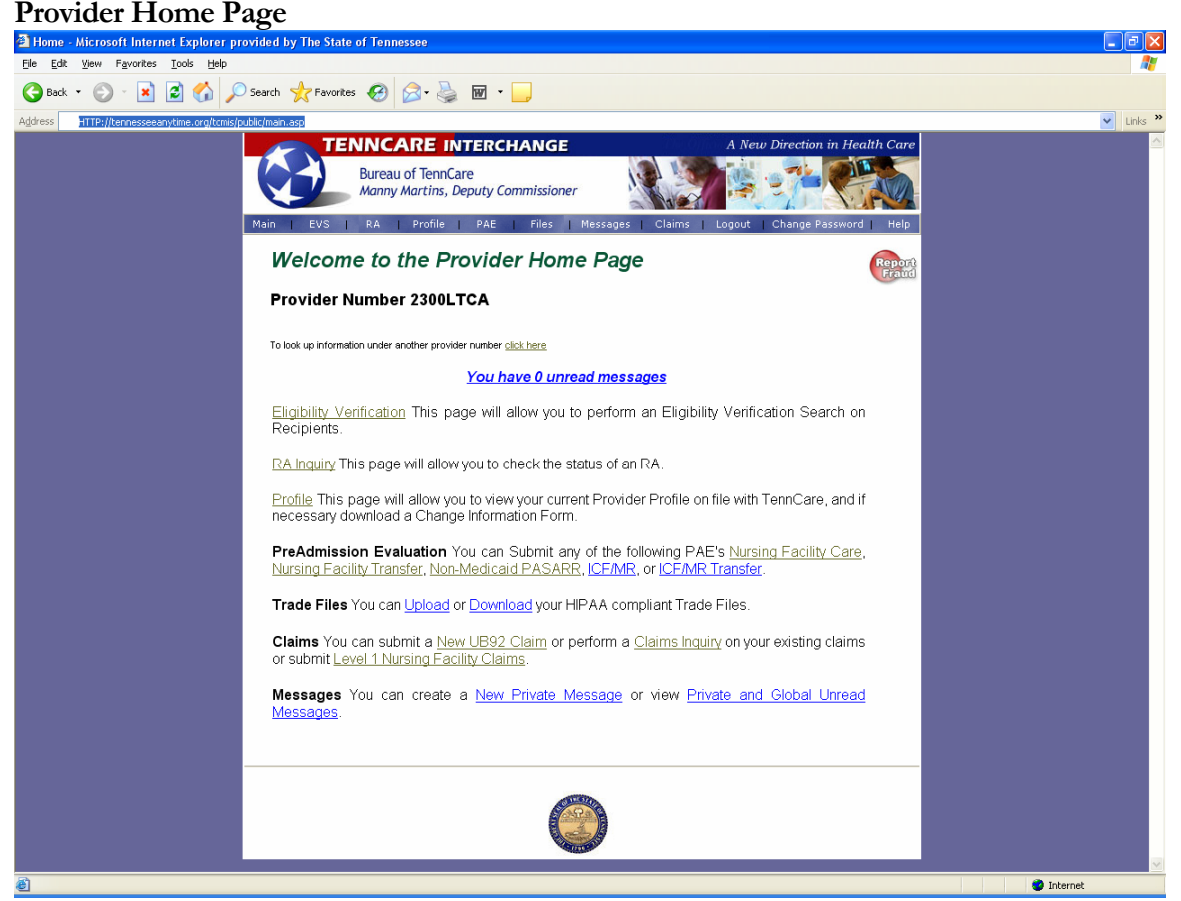

1) Click "Claim Inquiry", listed at the bottom of the Provider Home Page

| Claim Inquiry window                                                                                                    |     |
|----------------------------------------------------------------------------------------------------|-----|
| 省 Claims - Microsoft Internet Explorer provided by The State of Tennessee                                                                                                    | X   |
| Elle Edit View Favorites Iools Help                                                                                                    | •   |
| 🚱 Back 🔹 📀 🕤 📓 🏠 🔎 Search 🧙 Favorites 🤣 🙆 - چ 🗹 - 📜 💆                                                                                                    |     |
| Address http://tennesseeanytime.org/tcmis/tennessee/home/ProviderHome.asp                                                                                                    | 5 » |
| TENNCARE INTERCHANGE       A New Direction in Health Care         Bureau of TennCare       Bureau of TennCare         Mainy Martins, Deputy Commissioner       Image: Claims   Logout   Change Password   Help |     |
| Claim Inquiry: 1000020B                                                                                                    |     |
| Criteria                                                                                                    |     |
| Recipient ID:     Claim Status:     Any Status       Patient Acct. #:     ICN:       From Date:     Thru Date:                                                                                                 |     |
| Search<br>Search Results                                                                                                    |     |
|                                                                                                    |     |
| le le le le le le le le le le le le le l                                                                                                    |     |

A user can perform a claim inquiry by selecting any of the options listed below. Utilize as many options as possible to refine your search.

- 1) Enter recipient ID #
- 2) Claim status from drop down box
- 3) Patient Account Number
- 4) Enter ICN, if available
- 5) Enter from and thru date
- 6) Click on the "Search" button

#### **Claims Inquiry Result Window**

|                                | osoft Internet Ex                                                                       | plorer provi                                                               | ded by The                  | State of T                                                   | Tennessee                                                    | •                                                            |                                                              |                                                            |                                        | l.              |         |
|--------------------------------|-----------------------------------------------------------------------------------------|----------------------------------------------------------------------------|-----------------------------|--------------------------------------------------------------|--------------------------------------------------------------|--------------------------------------------------------------|--------------------------------------------------------------|------------------------------------------------------------|----------------------------------------|-----------------|---------|
| <u>File E</u> dit <u>V</u> iew | F <u>a</u> vorites <u>T</u> ools                                                        | <u>H</u> elp                                                               |                             |                                                              |                                                              |                                                              |                                                              |                                                            |                                        |                 |         |
| 🌏 Back 🝷 🕘                     | - 🗵 🗷 🤇                                                                                 | 🏠 🔎 Sea                                                                    | arch 🤺 Fa                   | ovorites                                                     | 3 🔗 -                                                        |                                                              | 1 - 🗾 🖉                                                      | 2                                                          |                                        |                 |         |
| Address http://                | /tennesseeanytime.or                                                                    | g/tcmis/tennes                                                             | see/home/Pro                | viderHome.a:                                                 | spl                                                          |                                                              |                                                              |                                                            |                                        | 💌 🔁 Go          | Links » |
|                                | TENN                                                                                    | CARE                                                                       | INTERC                      | HANG                                                         | E                                                            |                                                              |                                                              | A New Direc                                                | tion in He                             | alth Care       | ^       |
| é                              | Bui                                                                                     | reau of Teni<br>nny Martins                                                | nCare<br>5, <i>Deputy</i> C | Commissio                                                    | ner                                                          | Bureau of T                                                  | ennCare interCh                                              | nange Website                                              |                                        |                 |         |
| Main                           | EVS   RA                                                                                | A   Profile                                                                | e   PAE                     | Files                                                        | Messa                                                        | ages   C                                                     | laims   Log                                                  | gout   Chan                                                | ge Passwor                             | d   Help        |         |
|                                | Criteria<br>Recipient ID:                                                               |                                                                            |                             |                                                              |                                                              | Claim Sta                                                    | tus:                                                         | Any Stat                                                   | us 👻                                   | Report<br>Frand |         |
|                                | Patient Acct. #:                                                                        |                                                                            |                             |                                                              |                                                              | ICN:                                                         |                                                              |                                                            |                                        |                 |         |
|                                | From Date:                                                                              |                                                                            |                             |                                                              |                                                              | Thru Date                                                    | e:                                                           |                                                            |                                        |                 | _       |
|                                |                                                                                         |                                                                            |                             |                                                              |                                                              |                                                              |                                                              | [                                                          | Search                                 | ]               |         |
|                                | Search Result                                                                           | s                                                                          |                             |                                                              |                                                              |                                                              |                                                              |                                                            |                                        |                 |         |
|                                | Search Result                                                                           | s<br>Client ID                                                             | Patient                     | From                                                         | Thru                                                         | Date                                                         | Billed                                                       | Paid                                                       | Status                                 |                 |         |
|                                | Search Result                                                                           | s<br>Client ID                                                             | Patient<br>Acct. #          | From<br>Date                                                 | Thru<br>Date                                                 | Date<br>Paid                                                 | Billed<br>Amount                                             | Paid<br>Amount                                             | Status                                 |                 |         |
|                                | Search Result<br>ICN<br>4003336001889                                                   | s<br>Client ID<br>01008368493                                              | Patient<br>Acct. #          | From<br>Date<br>20031001                                     | Thru<br>Date<br>20031031                                     | Date<br>Paid<br>20031101                                     | Billed<br>Amount<br>3733.95                                  | Paid<br>Amount<br>3150.22                                  | Status<br>Paid                         |                 |         |
|                                | Search Result                                                                           | s<br>Client ID<br>01008368493<br>01008368959                               | Patient<br>Acct. #          | From<br>Date<br>20031001<br>20031001                         | Thru<br>Date<br>20031031<br>20031031                         | Date<br>Paid<br>20031101<br>20031101                         | Billed<br>Amount<br>3733.95<br>3733.95                       | Paid<br>Amount<br>3150.22<br>2379.65                       | Status<br>Paid<br>Paid                 |                 | I       |
|                                | Search Result<br>ICN<br>4003336001889<br>4003336001890<br>4003336001890                 | s<br>Client ID<br>01008368493<br>01008368959<br>01008369277                | Patient<br>Acct. #          | From<br>Date<br>20031001<br>20031001<br>20031001             | Thru<br>Date<br>20031031<br>20031031<br>20031031             | Date<br>Paid<br>20031101<br>20031101<br>20031101             | Billed<br>Amount<br>3733.95<br>3733.95<br>3733.95            | Paid<br>Amount<br>3150.22<br>2379.65<br>2922.95            | Status<br>Paid<br>Paid<br>Paid         |                 | I       |
|                                | Search Result<br>ICN<br>4003336001889<br>4003336001890<br>4003386001891<br>400336001891 | S<br>Client ID<br>01008368493<br>01008368959<br>01008369277<br>01008368761 | Patient<br>Acct. #          | From<br>Date<br>20031001<br>20031001<br>20031001<br>20031001 | Thru<br>Date<br>20031031<br>20031031<br>20031031<br>20031031 | Date<br>Paid<br>20031101<br>20031101<br>20031101<br>20031101 | Billed<br>Amount<br>3733.95<br>3733.95<br>3733.95<br>3733.95 | Paid<br>Amount<br>3150.22<br>2379.65<br>2922.95<br>3244.95 | Status<br>Paid<br>Paid<br>Paid<br>Paid |                 |         |

1) Click on the "ICN" field listed above. This will display a previously adjudicated UB04 claim.

| Institutional Claim Submission - Microsoft Internet Explorer provided by The State of Tennessee |           |
|-------------------------------------------------------------------------------------------------|-----------|
| Elle Edit View Favorites Iools Help                                                             |           |
| 🔇 Back - 💿 - 🖹 🙆 🏠 🔎 Search 🧙 Favorites 🤣 🔗 - 🌺 🖬 - 🛄 💆                                         |           |
| Address http://tennesseeanytime.org/tcmis/tennessee/home/ProviderHome.asp 🕑 🕞 G                 | o Links » |
|                                                                                                 |           |
| C Detail Information                                                                            |           |
| tem 1 From DOS <sup>4</sup> 10/01/2003 To DOS 10/31/2003                                        |           |
| Revenue<br>Cride 120 HCPCS / Rates Modifiers                                                    |           |
| Units of Measurement                                                                            |           |
| Charges 3733.95 Co-Pay 0.00 TPL Amount 0.00                                                     |           |
| Status P Allowed 3733.95                                                                        |           |
| Units Allowed 0.00                                                                              |           |
| Adjust Void Copy Claim                                                                          |           |
| Claim Status Information                                                                        |           |
| Claim Clock 1003386001889                                                                       |           |
| Paid Date 20031101                                                                              |           |
| AUTHOR ATTICAL SYSTEM                                                                           | =         |
|                                                                                                 |           |
|                                                                                                 |           |
|                                                                                                 |           |
|                                                                                                 | ~         |
| Done Distance                                                                                   |           |

#### UB04 Claim Window (bottom section)

Verify the information displayed on the entire UB04 form is correct

1) Click "Copy Claim" listed at the bottom section of the page

The new claim window will load the previous month's information. Make any modifications (i.e. DOS, Days, Units, Type of Bill, etc.) necessary throughout the claim.

| Institutional C                | laim Submission - Microsoft Internet Explorer provided by The State of Tennessee                         |                  |
|--------------------------------|----------------------------------------------------------------------------------------------------|------------------|
| <u>File E</u> dit <u>V</u> iew | Favorites Tools Help                                                                                     |                  |
| 🕞 Back 👻 🌍                     | 🕞 🖹 🙆 🏠 🔎 Search 🤺 Favorites 🤣 🎯 - 🌺 🖬 - 🛄 💆                                                             |                  |
| Address http://te              | ennesseeanytime.org/tcmis/tennessee/home/ProviderHome.asp                                                | 💙 🄁 Go 🛛 Links 🎽 |
|                                |                                                                                                    |                  |
|                                | Detail Information           Item         From DOS*         10/01/2005         To DOS         10/31/2005 |                  |
|                                | Revenue<br>Code         120         HCPCS / Rates         Modifiers                                      |                  |
|                                | Units of Units of Measurement                                                                            |                  |
|                                | Charges 3733.95 Co-Pay 0.00 TPL Amount 0.00                                                              |                  |
|                                | Status P Amount 3733.95<br>Units<br>Allowed 0.00                                                         |                  |
|                                | Re-Submit                                                                                                |                  |
|                                | Claim Status Information                                                                                 |                  |
|                                | Claim ICN 4003336001889<br>Paid Date 20031101                                                            |                  |
|                                | Allowed Amount 3733.95                                                                                   |                  |
|                                |                                                                                                    |                  |
|                                |                                                                                                    |                  |
|                                |                                                                                                    | ~                |
| E Done                         |                                                                                                    | Internet         |

Copied – UB04 Claim Window (bottom section)

1) Click "Re-Submit"

To verify the status of the claim, please refer to the <u>Initial Claim Status</u> section of this document.

# **Creating a New Level 2 Claim**

#### **Provider Home Page**

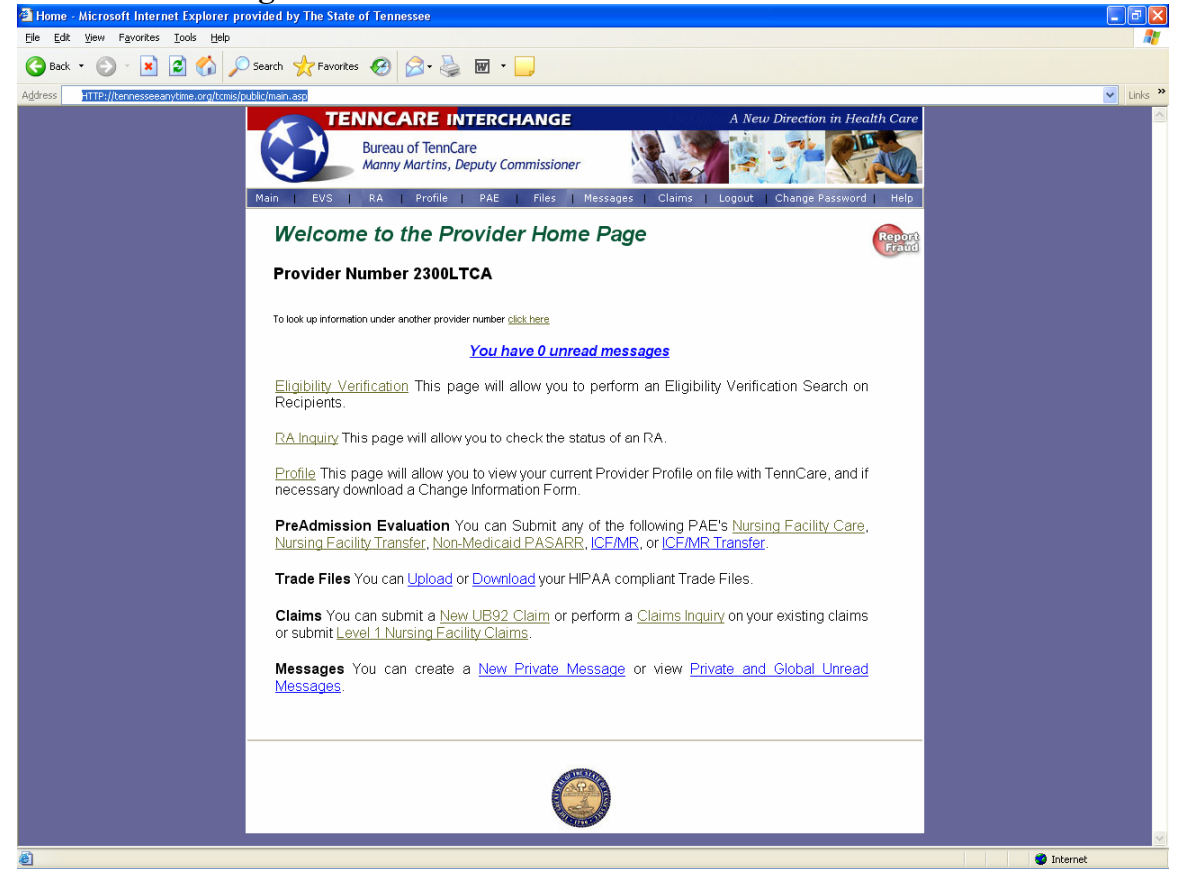

To create a new claim, click on "New UB04 Claim" link located at the bottom of the **Provider Home Page** or click on "Claims" listed in the menu bar.

| Edit View Eavorites Tools                      | Help                                   | wided by the state of Termesser |                            |            |
|------------------------------------------------|----------------------------------------|---------------------------------|----------------------------|------------|
|                                                |                                        |                                 |                            |            |
|                                                | I Posarcii X ravorices V               | ≥ · S                           |                            |            |
| ess http://tennesseeanytime.org                | ı/tcmis/tennessee/home/ProviderHome.as | p                               |                            | 🔁 Go Li    |
| TENN                                           | CARE INTERCHANG                        |                                 | New Direction in Health Co | ıre        |
| Bur                                            | eau of TennCare                        | Bureau of TennCare InterCha     |                            |            |
| Mai                                            | iny Martins, Deputy Commission         | ner                             |                            |            |
| Main   EVS   RA                                | Profile PAE Files                      | Messages   Claims   Logo        | ut   Change Password   He  | lp         |
|                                                |                                        |                                 |                            |            |
|                                                |                                        |                                 | Rep                        | 970<br>100 |
|                                                |                                        |                                 | -                          |            |
| UB92 CI                                        | aim Submission                         |                                 |                            |            |
| - Billing Informatio                           | n                                      | Service Information             | I                          |            |
| Provider Number                                | 1000020 B                              | Claim Type*                     | Long Term Car 🛩            |            |
| Recipient IDt                                  |                                        | Type of Bill*                   |                            |            |
| Recipientito                                   |                                        | From Date*                      | 01/01/2003                 |            |
| Last Name                                      |                                        | Thru Date*                      | 01/01/2003                 |            |
| First Name                                     |                                        | Covered Days                    | 0                          |            |
| Patient Account                                | ¥                                      | Non-Covered Days                | 0                          |            |
| Attending Phys                                 |                                        | Patient Status                  | ~                          |            |
| Referring Phys                                 |                                        | Admit Source                    | ~                          |            |
| Facility Number                                |                                        | Admission Type                  | ~                          |            |
| r aciirty riamber                              |                                        | Admission Date                  |                            |            |
| Other Physician                                |                                        | Admission Hour                  |                            |            |
| Insurance Denie                                | 1? No 🚩                                | Discharge Time                  | 0000                       |            |
|                                                |                                        |                                 | 0000                       |            |
|                                                | odot                                   | Charges                         |                            |            |
| Billing Codes                                  | Juo                                    | Total Charges 0.0               | 0                          |            |
| Billing Codes<br>Add Diagnosis C               |                                        |                                 |                            |            |
| Billing Codes<br>Add Diagnosis C<br>X Principi | e 💙                                    |                                 |                            |            |

UB04 Claim Submission (top section)

The UB04 claim form consists of three sections (top, middle and bottom)

The following fields will need to be completed under the billing information section located at the upper left side on the claim form:

- 1) Provider number (or NPI Number) is populated based on sign-in (required)
- 2) Enter recipient ID#, and press tab key. Upon pressing the tab key the recipient's first and last name will populate. (required)
- 3) Enter the patient account # (optional)
- 4) Attending physician ID (required). The number will be the practitioner's NPI number.
- 5) Referring physician ID (optional)

The following fields will need to be completed under the service information section located on the upper right side of the claim form:

- 6) Claim type (required) from the drop down box select Long Term Care claim
- 7) Type of bill, a three digit code indicates the specific type of bill (required)
  - 211----Admit through discharge claim
  - 212----Initial Claim
  - 213----Continuing Claim
  - 214----Final Claim
  - 217----Replacement of a prior claim (Adjustment)

218----Void or cancellation of a prior claim

**Note:** Type of Bill – for Medicare/Medicaid Part A Room and Board Cross-Over claims the same bill types will be used as reflected above for the Level II Care/SNF billing.

However, for Medicare/Medicaid Part B Institutional Inpatient Cross-Over Claims, the type of bill will be the same as in the past:

221 - Admit through Discharge Claim

222 – Initial Claim

223 – Continuing Claim

224 – Final Claim

And, for the Medicare/Medicaid Part B Institutional Outpatient Cross-Over Claims, the type of bill will be the same as in the past. Remember the middle digit for this 'type of bill' is a '3'.

- 8) Enter the from and thru date (required) this is the statement covered period
- 9) Covered Days is a (required) field, except for Medicare/Medicaid crossover claims.
- 10) Patient Status (required) select the status from the drop down box
- 11) Admit Source (required) select the status from the drop down box
- 12) Admission Type (required) select the status from the drop down box
- 13) Admission date (required) cannot be later than "from date"
- 14) Discharge Time must be populated if attempting to be paid for date of death

# PLEASE NOTE: MEDICARE CROSSOVER CLAIMS CANNOT BE BILLED USING THIS WEB APPLICATION.

| http://144.10.32.144/tcmis/tennessee/Claims/InstitutionalClaim.asp - Microsoft Internet Explorer provided by                                                                                                    |         |
|----------------------------------------------------------------------------------------------------|---------|
| <u>Fi</u> le <u>E</u> dit <u>Vi</u> ew F <u>a</u> vorites <u>I</u> ools <u>H</u> elp                                                                                                    |         |
| 😋 Back 🔹 💿 👻 📓 🏠 🔎 Search 🤺 Favorites 🤣 🛜 - چ 🗹 - 📜                                                                                                    |         |
| Address https://tennesseeanytime.org/tcmis/public/mail.asp                                                                                                    | Links » |
| Billing Codes Add Diagnosis Code* Total Charges Total Charges Total Char | -       |
| Add Procedure Code Date                                                                                                    |         |
| Add Condition Code                                                                                                    |         |
| Add Value Code Amount                                                                                                    | Ξ       |
| Add Occurence/Span Code From Thru                                                                                                    | _       |
| Add Payer Code Prior Payment Estimated Due                                                                                                    |         |
| Item Rev. Code Procedure Units Charges Status Allowed Amount                                                                                                    |         |
|                                                                                                    | ~       |
| 🕘 Done 🥥 Internet                                                                                                    |         |

UB04 Claim Submission (middle section)

The following fields will need to be completed under the <u>Billing Code</u> section located on the middle left side of the claim form:

- 1) Enter diagnosis code in the shaded box (required)
- 2) Condition Code Condition Code 39 may be required if billing private room charge.
- Value Code This field is used to report Medicare Co-Insurance and/or the Deductible and the amounts associated with them. You may use the drop-down boxes to populate these fields.
- 4) Occurrence/Span Code Occurrence Code 54 and the physician visit date is required on all Level II, SNF/Straight Skilled Medicaid billing.

Occurrence Code 24 is required when there is TPL/Third Party Liability, also known as other insurance, and the insurance denied. Complete the field with the code and the date the insurance carrier denied.

Occurrence Code 25 is required when there is TPL/Third Party Liability, also known as other insurance, and the insurance policy has been cancelled. Complete the field with the code and the date the insurance carrier terminated the policy.

You may use the drop-down arrows for the Occurrence Codes.

5) Payer Code – Click on 'Add' to choose the appropriate payer. Enter 'Prior Payment'. 'Estimated Amount' field is optional.

6) If additional 'Line Items' are needed, you may proceed to that area and click on 'Add'. After clicking on 'Add', you will return to the 'Detail Information' area of the claim and proceed to populate the relevant fields.

| Institutional Cla                | aim Submission - Microsoft Internet Explorer provided by The State of Tennessee |          |
|----------------------------------|---------------------------------------------------------------------------------|----------|
| <u>File E</u> dit <u>V</u> iew F | Favorites Iools Help                                                            | 4        |
| 🌏 Back 🔹 🕥                       | 🔹 😰 🏠 🔎 Search 🤺 Favorites 🚱 🔗 - 🌺 🐨 - 📴 💆                                      |          |
| Address http://ter               | nnesseeanytime.org/tcmis/tennessee/home/ProviderHome.asp                        | Go Links |
|                                  | Add Payer Code Prior Payment Estimated Due                                      |          |
|                                  | ⊻ 1                                                                             |          |
|                                  | Item Rev. Code Procedure Units Charges Status Allowed Amount                    |          |
|                                  | 1 0 0 0.00 0.00 Add                                                             |          |
|                                  |                                                                                 |          |
|                                  | C Detail Information                                                            |          |
|                                  | tem 1 From DOS* To DOS                                                          |          |
|                                  | Revenue HCPCS / Modifiers 1                                                     |          |
|                                  | Units* 0 Units of Viewsent                                                      |          |
|                                  | Charges 0.00 Co-Pay 0.00 TPL 0.00                                               |          |
|                                  | Status Allowed 0.00                                                             |          |
|                                  | Units Allowed                                                                   |          |
|                                  | Submit                                                                          |          |
|                                  | Claim Status Information<br>Not Submitted yet.                                  |          |
|                                  |                                                                                 |          |
|                                  |                                                                                 | Internet |

UB04 Claim Submission (bottom section)

The following fields will need to be completed under the detail information section:

- 1) Enter the from and thru dates of service (DOS) (required)
- 2) Enter revenue code/s (required)
- 3) Enter HCPCS/Rates (as required for HCBS claims)
- 4) Enter the unit(s) (required)
- 5) To enter the unit of measure, click on the drop down box select "Day" or "Unit" (optional)
- 6) Enter charges (required)
- 7) Enter co-pay and/or TPL amount, if applicable
- 8) Once all of the required fields are entered, click on "Submit"

Please refer to the <u>Initial Claim Status</u> section of this document to view the status and reason codes of the adjudicated claim.

# **Initial Claims Status**

Once the claim has been submitted, the Claim Status Information section will list the current status of the claim as being paid, denied or suspended. The assigned ICN number will also appear.

| 🗿 Institutional Clai | m Submission - Microsoft Internet Explorer provided by The State of Tennessee                                                                                                    | - 7 🛛            |
|----------------------|----------------------------------------------------------------------------------------------------|------------------|
| Eile Edit ⊻iew Fa    | vorites Iools Help                                                                                                    |                  |
| 🌀 Back 🝷 🕥           | 💌 🗟 🏠 🔎 Search 🐈 Favorites 🤪 🔗 - چ 📓 - 🗔 💆                                                                                                    |                  |
| Address https/tenn   | esseeanytime.org/tomis/public/main.asp                                                                                                    | 💙 🛃 Go 🛛 Links 🎽 |
|                      | Celain Status Information Clain Status Information Clain Status Paid Clain Status Paid Clain Status Pa |                  |
|                      | Copey Amount 0.00<br>Total Allowed Amount<br>Stop Loss Amount<br>Encounter Amount 0.00<br>Allowed Amount<br>RequestIsland ResponseIsland DefaultIsland Display Log                                                                                                    |                  |
|                      |                                                                                                    |                  |
| 🙆 Done               |                                                                                                    | 🥑 Internet       |

UB04 Claim Submission Form (bottom section) paid

The window above indicates a **paid** status

| Institutional Claim Submission - Microsoft Internet Explorer provided by The State of Tennessee      |  |  |            |          |  |  |
|----------------------------------------------------------------------------------------------------|--|--|------------|----------|--|--|
| <u>File Edit View Favorites Iools H</u> elp                                                          |  |  |            |          |  |  |
| 🕞 Back - 🕥 - 💌 🖻 🏠 🔎 Search 🜟 Favorites 🍪 😥 - 🌺 🖬 - 🛄 💆                                              |  |  |            |          |  |  |
| Address http://tennesseeanytime.org/tcmis/tennessee/home/ProviderHome.asp                            |  |  | 💙 🄁 Go     | Links »  |  |  |
| Units<br>Allowed                                                                                     |  |  |            | <u>^</u> |  |  |
|                                                                                                    |  |  |            |          |  |  |
| Re-Submit                                                                                            |  |  |            |          |  |  |
| Claim Status Information                                                                             |  |  |            |          |  |  |
| Claim Status Denied                                                                                  |  |  |            |          |  |  |
| Claim ICN 2003343000046                                                                              |  |  |            |          |  |  |
| Paid Date                                                                                            |  |  |            |          |  |  |
| Adjudicated Date                                                                                     |  |  |            |          |  |  |
| Adjusted Claim ICN                                                                                   |  |  |            |          |  |  |
| Patient Liability                                                                                    |  |  |            |          |  |  |
| Spenddown Amount                                                                                     |  |  |            |          |  |  |
| Copay Amount 0.00                                                                                    |  |  |            |          |  |  |
| Total Allowed Amount                                                                                 |  |  |            |          |  |  |
| Stop Loss Amount                                                                                     |  |  |            |          |  |  |
| Allowed Amount                                                                                       |  |  |            |          |  |  |
|                                                                                                    |  |  |            |          |  |  |
| Header EOB Description                                                                               |  |  |            |          |  |  |
| 8 SERVICE "TO" DATE LESS THAN SERVICE "FROM" DATE                                                    |  |  |            |          |  |  |
| 9998 CLAIM WAS PRICED IN ACCORDANCE WITH CURRENT TENNCARE PROGRAM<br>POLICIES                        |  |  |            |          |  |  |
| Detail #1 EOB Description                                                                            |  |  |            |          |  |  |
| 8 SERVICE "TO" DATE LESS THAN SERVICE "EROM" DATE                                                    |  |  |            |          |  |  |
| 8 SERVICE 1/0" DATE LESS THAN SERVICE TROM" DATE<br>6 ACCOMMONDATION REVENILE CODE NOT ENTERED DIRST |  |  |            |          |  |  |
|                                                                                                    |  |  |            |          |  |  |
| · · · · · · · · · · · · · · · · · · ·                                                                |  |  |            |          |  |  |
|                                                                                                    |  |  |            |          |  |  |
|                                                                                                    |  |  |            |          |  |  |
|                                                                                                    |  |  |            |          |  |  |
|                                                                                                    |  |  |            |          |  |  |
|                                                                                                    |  |  |            | <b>~</b> |  |  |
| E Done                                                                                               |  |  | 🥝 Internet |          |  |  |

UB04 Claim Submitted (bottom section) denied

The window above indicates a **denied** status

Note: When a claim is denied, the reason(s) for the denial should be reviewed, corrected and then the claim submitted. If further assistance is needed to resolve a denied claim, please contact the Long Term Care Claims Unit at 877-224-0219 or 615-507-6944. Below is the fax number for the Long Term Care Claims and HCBS Claims Unit. Fax

615-253-3179

| Institutional Claim Submission - Microsoft Internet Explorer provided by The State of Tennessee                                                                                                    |              |
|----------------------------------------------------------------------------------------------------|--------------|
| Eile Edit View Favorites Iools Help                                                                                                    |              |
| 🔾 Back 👻 🕑 👻 😰 🏠 🔎 Search 🧙 Favorites 🤣 🔯 - چ 👿 - 📃 💆                                                                                                    |              |
| Address http://tennesseeanytime.org/tcmis/tennessee/home/ProviderHome.asp                                                                                                    | So Links 🎽   |
| Detail Information         Item       I         From DOS*       11/01/2005         Revenue       120         HCPCS / Rates       Modifiers         Units*       30.00         Units of<br>Measurement       Modifiers | 30/2005      |
| Charges 3516.95 Co-Pay TPL Amount 0.00<br>Status P Allowed Amount 0.00<br>Units Allowed                                                                                                    |              |
| Claim Status Information<br>Claim Status Suspended<br>Claim ICN 2003343000038<br>Paid Date 0<br>Allowed Amount 0.00                                                                                                   |              |
| Header EOB Description<br>9998 CLAM WAS PRICED IN ACCORDANCE WITH CURRENT TENNCARE PROGRAM<br>POLICIES<br>0331 NO PAE AVAILABLE FOR RECIPIENT ADMISSION                                                               |              |
| Done                                                                                                    | V 🖉 Internet |

UB04 Claim Submitted (bottom section) suspended

The window above indicates a **suspended** status

Note: If further assistance is needed to resolve a suspended claim, please contact the Long Term Care Claims Unit at 877-224-0219 or 615-507-6944.

# **Claim Inquiry**

This feature allows the user to search on previously submitted claims within the system. From the bottom of **Provider Home Page**, you may click the "Claim Inquiry" link from the top menu, which will display the following window.

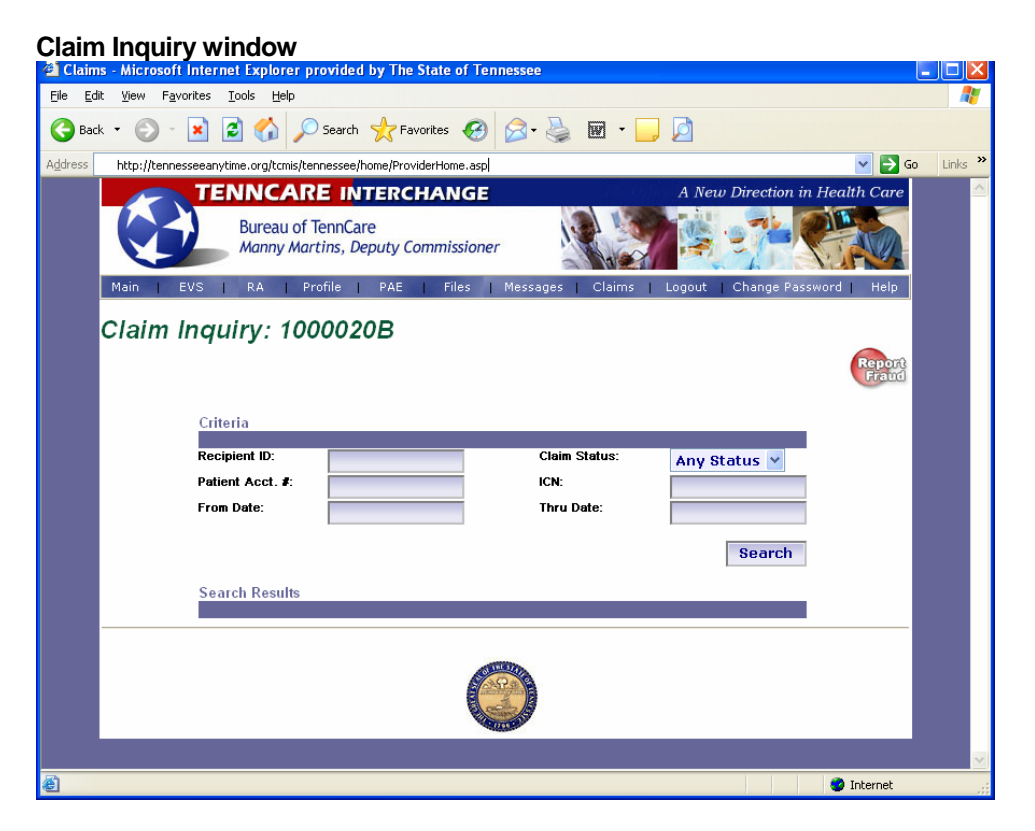

A user can perform a claim inquiry by selecting any of the options listed below. Utilize as many options as possible to refine your search.

- 1) Enter recipient ID #
- 2) Claim status from drop down box
- 3) Patient Account Number
- 4) Enter ICN, if available
- 5) Enter from and thru date
- 6) Click on the "Search" button

Note: You may also click on the "Claims" link from the top menu to obtain the same result.

# Adjusting/Voiding a Previously Paid Claim

It may be determined that a claim was billed and paid in error. Therefore, an Adjustment or Void may be needed. Outlined below is the process to Adjust/Void a previously paid claim.

#### **Provider Home Page**

| Alf Home - Microsoft Internet Explorer provided by The State of Tennessee                                                                                                    |          |  |  |
|----------------------------------------------------------------------------------------------------|----------|--|--|
| • Edit View Figurates Iools Help                                                                                                    |          |  |  |
| 🔇 Back + 🚫 - 🖹 📓 🏠 🔎 Search 👷 Favorites 🤣 🍰 🗑 + 🥃                                                                                                    |          |  |  |
| Address IIII / Innesserary Innesserary Innesser                                                                                                    | 🖌 Unks 🎾 |  |  |
| TENNCARE INTERCHANGE         A Neup Direction in Health Care           Bureau of TennCare         Bureau of TennCare           Manny Martins, Deputy Commissioner         Image: Commissioner           Main         EVS         RA           Portie         PAE         Pies         Messages           Claims         Lopout         Change Password         Help |          |  |  |
| Welcome to the Provider Home Page                                                                                                    |          |  |  |
| Provider Number 2300LTCA                                                                                                    |          |  |  |
| To look up information under another provider number <u>click here</u>                                                                                                    |          |  |  |
| You have 0 unread messages                                                                                                    |          |  |  |
| Eligibility Verification This page will allow you to perform an Eligibility Verification Search on<br>Recipients.                                                                                                    |          |  |  |
| RAInquiry This page will allow you to check the status of an RA.                                                                                                    |          |  |  |
| Profile This page will allow you to view your current Provider Profile on file with TennCare, and if<br>necessary download a Change Information Form.                                                                                                    |          |  |  |
| PreAdmission Evaluation You can Submit any of the following PAE's <u>Nursing Facility Care</u> ,<br>Nursing Facility Transfer, Non-Medicaid PASARR, ICE/MR, or ICE/MR Transfer.                                                                                                    |          |  |  |
| Trade Files You can Upload or Download your HIPAA compliant Trade Files.                                                                                                    |          |  |  |
| Claims You can submit a <u>New UB92 Claim</u> or perform a <u>Claims Inquiry</u> on your existing claims<br>or submit Lovel 1 Nursing Facility Claims.                                                                                                    |          |  |  |
| Messages You can create a <u>New Private Message</u> or view <u>Private and Global Unread</u><br>Messages.                                                                                                    |          |  |  |
|                                                                                                    |          |  |  |
|                                                                                                    |          |  |  |
| 8                                                                                                    | Internet |  |  |

1) Click "Claims Inquiry"

#### **Claims Inquiry Window**

| Elle       Edit       View       Favorites       Lelp         Image: Search       Image: Search       Image: | s »    |
|----------------------------------------------------------------------------------------------------|--------|
|                                                                                                    | s »    |
| Agdress http://tennesseeanytime.org/tcmis/tennessee/home/ProviderHome.asp                                                                                                    | s »    |
|                                                                                                    | ~      |
| IENNCARE INTERCHANGE A New Direction in Health Care                                                                                                    |        |
| Bureau of TennCare<br>Manny Martins, Deputy Commissioner                                                                                                    |        |
| Main EVS RA Profile PAE Files Messages Claims Logout Change Password Help                                                                                                    |        |
| Claim Inquiry: 1000020B                                                                                                    |        |
| Report<br>France                                                                                                    |        |
| Criteria                                                                                                    |        |
| Recipient ID: Claim Status:                                                                                                    |        |
| Patient Acct. #: ICN:                                                                                                    |        |
| From Date: Thru Date:                                                                                                    |        |
| Search                                                                                                    |        |
| Search Results                                                                                                    |        |
|                                                                                                    |        |
|                                                                                                    |        |
|                                                                                                    |        |
|                                                                                                    |        |
|                                                                                                    |        |
|                                                                                                    | $\sim$ |
| 🥙 🔮 Internet                                                                                                    |        |

A user can perform a claim inquiry by selecting any of the options listed below. Utilize as many options as possible to refine your search.

- 1) Enter recipient ID #
- 2) Claim status from drop down box
- 3) Patient Account Number
- 4) Enter ICN, if available
- 5) Enter from and thru date
- 6) Click on the search button

| Clair     | ms Inquiry Result Window                                           |   |
|-----------|--------------------------------------------------------------------|---|
| 🕘 Claims  | s - Microsoft Internet Explorer provided by The State of Tennessee |   |
| Eile Edit | : <u>Vi</u> ew Favorites Iools <u>H</u> elp                        |   |
| G Back    | - 🕥 - 🗷 😰 🏠 🔎 Search 🤺 Favorites 🚱 🔗 - چ 🖬 - 🛄 💆                   |   |
| Address   | http://tennesseeanytime.org/tcmis/tennessee/home/ProviderHome.asp  |   |
|           | TENNCARE INTERCHANGE                                               | A |
|           | Bureau of TennCare<br>Manny Martins, Deputy Commissioner           |   |

| Address http://tennesseeanytir | ne.org/tcmis/tennessee/home/F | roviderHome.asp |                 |            |           |            |             |             |           | ` | 🖌 🔁 Go | Link |
|--------------------------------|-------------------------------|-----------------|-----------------|------------|-----------|------------|-------------|-------------|-----------|---|--------|------|
|                                | TENI                          | ICARE II        | TERCHANO        | iE         |           | The Open a | A New Direc | ction in He | alth Care |   |        |      |
|                                | B                             | reau of Tenn(   | are             |            |           | No.        |             |             | N.        |   |        |      |
|                                | M                             | anny Martins, I | Deputy Commissi | oner       |           | 1221       | a 24        |             | AND-      |   |        |      |
|                                |                               |                 |                 |            | 20        |            | - A.        | I CT        | 1.00      |   |        |      |
|                                | Main EVS F                    | .A Profile      | PAE Files       | Messa      | ages C    | laims Lo   | gout Chan   | ge Passwori | d Help    |   |        |      |
|                                | Claim Inquir                  | v 10000         | 12A             |            |           |            |             |             |           |   |        |      |
|                                |                               |                 |                 |            |           |            |             |             |           |   |        |      |
|                                |                               |                 |                 |            |           |            |             |             | Fraud     |   |        |      |
|                                |                               |                 |                 |            |           |            |             |             |           |   |        |      |
|                                | Criteria                      |                 |                 |            |           |            |             |             |           |   |        |      |
|                                | Recipient ID:                 |                 |                 |            | Claim Sta | tus:       | Any Stat    | us v        | ·         |   |        |      |
|                                | Patient Acct.                 |                 |                 |            | ICN:      |            | Mity ocut   | us -        |           |   |        |      |
|                                | From Date:                    |                 |                 |            | Thru Date | e:         |             |             |           |   |        |      |
|                                |                               |                 |                 |            |           |            |             |             |           |   |        |      |
|                                |                               |                 |                 |            |           |            |             | Search      |           |   |        |      |
|                                |                               |                 |                 |            |           |            |             |             |           |   |        |      |
|                                | Search Resu                   | ts              |                 |            |           |            |             |             |           |   |        |      |
|                                |                               | P.              | atient From     | Thru       | Date      | Billed     | Paid        |             |           |   |        |      |
|                                | ICN                           | Client ID A     | cct. # Date     | Date       | Paid      | Amount     | Amount      | Status      |           |   |        |      |
|                                | 4003336001566                 | 01008368725     | 20031001        | 20031031   | 20031101  | 5014.87    | 4908.23     | Paid        |           |   |        |      |
|                                | 4003336001568                 | 01008369706     | 20031001        | 20031031   | 20031101  | 4640.36    | 4908.23     | Paid        |           |   |        |      |
|                                | 4003336002196                 | 01008368499     | 20031001        | 20031031   | 20031101  | 5144.85    | 3957.93     | Paid        |           |   |        |      |
|                                | 4003336001874                 | 01008369911     | 20031001        | 20031031   | 20031101  | 7884.93    | 4497.35     | Paid        |           |   |        |      |
|                                | 4003336001876                 | 01008369321     | 20031001        | 20031031   | 20031101  | 4674.04    | 4908.23     | Paid        |           |   |        |      |
|                                | 4003336001878                 | 01008369553     | 20031001        | 20031031   | 20031101  | 5673.47    | 4908.23     | Paid        |           |   |        |      |
|                                |                               |                 |                 |            |           |            |             |             |           |   |        |      |
|                                |                               |                 |                 |            |           |            |             |             |           |   |        |      |
|                                |                               |                 |                 | CHILDING . |           |            |             |             |           |   |        |      |
|                                |                               |                 | 1               | A P        |           |            |             |             |           |   |        |      |
|                                |                               |                 |                 |            |           |            |             |             |           |   |        |      |
|                                |                               |                 |                 |            |           |            |             |             |           |   |        |      |

1) Click on the ICN link of the claim that requires an adjustment or void. Please note: If adjusting a previously adjusted claim, the adjustment must be made to the previous adjustment.

Below is an example of adjusting for a claim for a Date of Service.

| Institutional Claim Submission - Microsoft Internet Explorer provided by The State of Ter                                                                                                    | inessee                                  |           |
|----------------------------------------------------------------------------------------------------|------------------------------------------|-----------|
| <u>File Edit View Favorites Iools H</u> elp                                                                                                    |                                          |           |
| 🕝 Back 👻 📀 👻 📓 🏠 🔎 Search 🤺 Favorites 🤣 😥 + 嫨 👿 🔸                                                                                                    | ] 🖸                                      |           |
| Address http://tennesseeanytime.org/tcmis/tennessee/home/ProviderHome.asp                                                                                                    | 🕑 🕞 G                                    | o Links » |
|                                                                                                    | A New Direction in Health Care           | <u> </u>  |
| Bureau of TennCare<br>Manny Martins, Deputy Commissioner                                                                                                    |                                          |           |
| Main   EVS   RA   Profile   PAE   Files   Messages                                                                                                    | Claims   Logout   Change Password   Help |           |
|                                                                                                    | Report                                   | 3         |
| UB92 Claim Submission                                                                                                    |                                          |           |
| Billing Information                                                                                                    | Service Information                      | _         |
| Provider Number 1000012 A                                                                                                    | Claim Type* Long Term Car Y              |           |
| Recipient ID* 01008368725                                                                                                    | Type of Bill* 213                        |           |
| Let Name                                                                                                    | From Date* 10/01/2003                    |           |
|                                                                                                    | Thru Date* 10/31/2003                    |           |
| First Name fir                                                                                                    | Covered Days 31                          |           |
| Patient Account #                                                                                                    | Non-Covered Days                         |           |
| Attending Phys                                                                                                    | Patient Status Still a patient           |           |
| Referring Phys                                                                                                    | Admit Source                             |           |
| Facility Number                                                                                                    | Admission Type 3 Elective V              |           |
| Other Physician                                                                                                    | Admission Date 07/13/1999                |           |
| Insurance Denied?                                                                                                    | Admission Hour 13                        |           |
|                                                                                                    | Discharge Time 0                         |           |
| Difference de la constante de la constante de |                                          | <b>~</b>  |
|                                                                                                    | 🌍 Internet                               |           |

UB04 Paid Claim Window (top)

- 1) Change the "From Date" (if applicable)
- 2) Change the "Thru Date" (if applicable)
- 3) Change the "Covered Days"
- 4) Change "Patient Status"

Note: Level 2 claims may require a change in the "Type of Bill" Note: Medicare/Medicaid claims must be voided and a new paper claim submitted

| Institutional Claim Submission - Microsoft Internet Explorer provided by The State of Tennessee |                  |
|-------------------------------------------------------------------------------------------------|------------------|
| Elle Edit View Favorites Iools Help                                                             | A.               |
| 🔾 Back - 🕑 - 🖹 🖉 🏠 🔎 Search 👷 Favorites 🤣 🙆 - چ 👿 - 🛄 💆                                         |                  |
| Address http://tennesseeanytime.org/tcmis/tennessee/home/ProviderHome.asp                       | 🖌 🔁 Go 🛛 Links 🎽 |
| 3 270 171.00 486.77 P 486.77                                                                    |                  |
| Detail Information                                                                              |                  |
| tem 1 From DOS' 10/01/2003 To DOS 10/31/2003                                                    |                  |
| Code HCPCS / Rates Modifiers                                                                    |                  |
| Units* 31.00 Units of Veasurement                                                               |                  |
| Charges 4526.00 Co-Pay 0.00 TPL Amount 0.00                                                     |                  |
| Status P Allowed Amount 4526.00                                                                 |                  |
| Units<br>Allowed                                                                                |                  |
| Adjust Void Copy Claim                                                                          |                  |
| Claim Status Information<br>Claim Status Paid                                                   |                  |
| Claim ICN 400336001566                                                                          |                  |
| Allowed Amount 4908.23                                                                          |                  |
|                                                                                                 |                  |
|                                                                                                 |                  |
|                                                                                                 |                  |
| ê 🔹                                                                                             | nternet          |

UB04 Paid Claim Window (bottom)

- 1) Verify that the DOS (from/to) match the information in the upper and lower section of the claim
- 2) Change "Units"
- 3) Click the "Adjust" button

To verify the status of a claim, please refer to the Initial Claim Status section of this document.

# Instructions for Completing Paper Claims for Level 1 & Level 2

Upon implementation of the online bill system, TADs (Turnaround Documents) will be eliminated. If you elect to submit your Level 1 care billing, via paper, you must use a UB04 claim form. The fields indicated below are used for Level 1 & 2 paper claims submission.

<u>BILLING ON THE UB-04</u>. The following identifies the required fields.

## **UB04 REFERENCE Table**

| NUMBER                            | LOCATOR                                         | REMARKS                                                                                                    |
|-----------------------------------|-------------------------------------------------|----------------------------------------------------------------------------------------------------|
| 1<br>required                     | Provider Name, Address, and<br>Telephone Number | Provider name must appear the same as on the enrollment form                                                                                                    |
| 2<br>situational                  | Provider Pay to Address                         | Use only if the pay to address is different from the location address                                                                                                    |
| 3a<br>optional                    | Patient Control Number                          | Will be carried in the system and reported on the Remittance Advice The number may be the medical record account number                                                                                                    |
| 3b<br>optional                    | Medical Record Number                           | This is the Medical Record number of the patient                                                                                                    |
| 4<br>required                     | Type of Bill                                    | A 3-digit code indicates the specific type of bill<br>For Part A crossovers:<br>211—Admit through discharge<br>212—Initial or First time Billing<br>213—Intermediate ongoing/continuing<br>214—Intermediate final billing (discharge or death)<br>For Part B inpatient crossovers, replace the middle number to a "2"<br>For Part B outpatient crossovers, replace the middle number to a "3"<br>663—Intermediate Care Billing |
| 5<br>required                     | Federal Tax ID #                                | This is the Federal Tax ID number of the billing provider                                                                                                    |
| 6<br>REQUIRED                     | Statement covers Period                         | This billing period must include only that period for which the patient is an eligible recipient Cannot be earlier than the Admission Date in Form Locator 12                                                                                                    |
| 7                                 | Blank                                           | New field - Blank                                                                                                    |
| 8a<br>required (if<br>applicable) | Patient ID Number                               | This field is used if the subscriber/recipient ID is different as reported in Form Locator 60                                                                                                    |
| 8b<br>required                    | Patient Name                                    | Report name by using last, first and middle initial                                                                                                    |
| 9a-e<br>required                  | Patient Street Address                          | Use to report the patient's address, P O Box, City, State and zip code                                                                                                    |
| 10<br>required                    | Patient Birth date                              | Required format = MM/DD/CCYY                                                                                                    |

#### TENNCARE MANAGEMENT INFORMATION SYSTEM

| 11                    | Patient Sex                           | Field should be reported as either "F" or "M"                                                                                       |
|-----------------------|---------------------------------------|----------------------------------------------------------------------------------------------------|
| LI<br>REQUIRED        |                                       | 1                                                                                                    |
| 12                    | Admission Date                        | Cannot be later than 'From' date of Form Locator 6 Format = MM/DD/YY                                                                |
| REQUIRED              |                                       |                                                                                                    |
| 13                    | Admission Hour                        | Used to report the time a patient entered a facility or institution                                                                 |
| OPTIONAL              |                                       |                                                                                                    |
| 14                    | Admission Type                        | This code indicates the priority of the admission                                                                                   |
| REQUIRED              |                                       | 1 – Emergency                                                                                                    |
|                       |                                       | 2 – Orgent<br>3 – Elective                                                                                                    |
|                       |                                       | 4 – Newborn                                                                                                    |
|                       |                                       | 5- Trauma Center                                                                                                    |
|                       |                                       | 6-8 – Reserved for National Assignment                                                                                              |
| 15                    | Admission Source                      | 9 – Information Not Available<br>This field is used to report the source of a referral                                              |
| 15                    | Thumbolon bouree                      | 1 – Physician Referral                                                                                                    |
| REQUIRED              |                                       | 2 – Clinic Referral                                                                                                    |
|                       |                                       | 3 – Managed Care Plan Referral                                                                                                    |
|                       |                                       | 4 - 1 ransfer from a Flospital (or different facility)<br>5 - Transfer from a SNF                                                   |
|                       |                                       | 6 – Transfer from Another Health Care Facility                                                                                      |
|                       |                                       | 7 – Emergency Room                                                                                                    |
|                       |                                       | 8 – Court/Law Enforcement                                                                                                    |
|                       |                                       | A – Transfer from a Critical Access Hospital                                                                                        |
|                       |                                       | B – Transfer from Another Home Health Agency                                                                                        |
|                       |                                       | C – Readmission to Same Home Health Agency                                                                                          |
|                       |                                       | D – Transfer from Hospital Inpatient in the Same Facility Resulting in a Separate                                                   |
|                       |                                       | E - Z - Reserved from National Assignment                                                                                           |
| 16                    | Discharge Hour                        | This field reports the time a person discharges                                                                                     |
| TU<br>*OPTIONAL       |                                       | *It is only required when billing for date of death, using 224 revenue code for                                                     |
|                       | Patient Status                        | late discharge                                                                                                    |
| 17                    | r aucht Status                        | 30—Still a Patient or Expected to Return                                                                                            |
| REQUIRED              |                                       | 20—Expired (deceased)                                                                                                    |
|                       |                                       | 07Left against medical advice                                                                                                    |
|                       |                                       | 06Discharged/Transferred to home under care of organized home<br>health service organization in anticipation of covered skills care |
|                       |                                       | 05—Discharged to another type of Institution (PACE, hospice, etc.)                                                                  |
|                       |                                       | 04—Discharge/Transfer to Level I                                                                                                    |
|                       |                                       | 03—Discharge/Transfer to Level II                                                                                                   |
|                       |                                       | 01Discharged                                                                                                    |
| 18 - 28               | Condition Codes                       | This field describes conditions or events that apply to this billing period                                                         |
| *REQUIRED             |                                       | *Required for cross over billing only                                                                                               |
| 20                    | Accident State                        | Data entered will be ignored                                                                                                    |
| 27<br>NOT USED        |                                       |                                                                                                    |
| 20                    | Untitled                              | Data entered will be ignored                                                                                                    |
| <b>JU</b><br>NOT USED |                                       |                                                                                                    |
| 31_36                 | Occurrence Codes and Date             | Codes must be accompanied by dates                                                                                                  |
| JI-JU<br>DECUUDED     |                                       | *51—Physician Last Certification/Re-certification Date                                                                              |
| (FL 35 & 36           |                                       | *54—Physician Visit Date                                                                                                    |
| Represent             |                                       | has addressed this issue with CMS and at this time are waiting for a set of                                                         |
| Occurrence Span       |                                       | alternate codes                                                                                                    |
| Codes and Dates)      | Untitled                              | Data entered will be ignored                                                                                                    |
| 37                    | Onuucu                                | Data entered will be ignored                                                                                                    |
| NOT USED              |                                       |                                                                                                    |
| 38                    | Responsible Party Name and<br>Address | Used for claims that involve payers of higher priority than Medicare                                                                |

#### TENNCARE MANAGEMENT INFORMATION SYSTEM

| OPTIONAL                                          |                                     |                                                                                                    |
|---------------------------------------------------|-------------------------------------|----------------------------------------------------------------------------------------------------|
| 39 - 41<br>REQUIRED                               | Value Codes and Amounts<br>Required | Field is used to report codes related to dollar or unit amounts<br>80 – Covered Days<br>81 – Non-Covered Days<br>82 – Co-Insurance Days<br>A1 – Medicare Part A Deductible<br>A2 – Medicare Part A Co-Insurance<br>B1 – Medicare Part B Deductible<br>B2 – Medicare Part B Co-Insurance |
| 42 rows 1-22                                      | Revenue Code                        | Relevant Revenue Codes are used in this field including 001—Indicating Total<br>Charges, must be placed at the bottom of the column                                                                                                    |
| REQUIRED                                          | Persona Cala Decementaria           |                                                                                                    |
| 43<br>NOT REQUIRED                                | Revenue Code Description            | Room and Board)                                                                                                    |
| 44                                                | HCPCS/Rate/HIPPS Code               | This field is used to enter the HCPCS codes of services provided For inpatient                                                                                                    |
| REQUIRED                                          |                                     | use, the accommodation rate can be reported here                                                                                                    |
| 45                                                | Service Dates                       | Used to report the date(s) of service(s) that each reported revenue code or                                                                                                    |
| 43<br>REQUIRED                                    |                                     | HCPCS was provided                                                                                                    |
| 16                                                | Service Units                       | Enter the number of units provided for the statement covered period for each                                                                                                    |
| 40<br>REQUIRED                                    |                                     | reported Revenue or HCPCS                                                                                                    |
| 17                                                | Total Charges                       | Enter the total charges for each Revenue or HCPCS code                                                                                                    |
| T A Z                                             | ~                                   |                                                                                                    |
| 48                                                | Non-Covered Charges                 | This field is used to report the total of non-covered charges pertaining to relevant                                                                                                    |
| REOUIRED                                          |                                     | revenue codes                                                                                                    |
| /10                                               | Untitled                            | Data entered will be ignored                                                                                                    |
| NOT USED                                          |                                     |                                                                                                    |
| Line 23                                           | Pageof                              | If billing requires the use of multiple UB04 forms, information for all items on                                                                                                    |
| REQUIRED                                          | Creation Date                       | line 23 must be reported on all pages<br>(Creation date is the date the form was filled out)                                                                                                    |
| 50                                                | Payer Identification                | If Medicaid is the primary payer, Medicaid will be entered on the form                                                                                                    |
|                                                   |                                     | Additional payers will be listed in the order in which they paid                                                                                                    |
| REOUIRED                                          |                                     | A – Primary<br>B – Secondem                                                                                                    |
|                                                   |                                     | C - Tertiary                                                                                                    |
| 51                                                | Health Plan ID                      | This field is used to report the national health plan identifier when one is                                                                                                    |
| A –REQUIRED<br>B – SITUATIONAL<br>C – SITUATIONAL |                                     | established; otherwise report the "number" Medicare has assigned                                                                                                    |
| .52                                               | Release of Information              | Valid codes for these fields are "Y" – provider has on file a singed statement                                                                                                    |
| (A, B & C)                                        |                                     | permitting it to release data to other organizations in order to adjudicate the                                                                                                    |
| REQUIRED                                          |                                     | "I" – Indicates Informed Consent to release medical information for conditions                                                                                                    |
|                                                   |                                     | or diagnoses regulated by federal statues Required when the provider has not                                                                                                    |
|                                                   |                                     | collected a signature and state or federal laws do not supersede the HIPAA                                                                                                    |
| E 2                                               | Assignment of Benefits              | Data entered will be ignored                                                                                                    |
| <b>33</b><br>NOT USED                             | Certification Indicator             |                                                                                                    |
| 54                                                | Prior Payments                      | Required only if another payer source is involved If no prior payments, leave                                                                                                    |
|                                                   |                                     | blank                                                                                                    |
| SITUATIONAL                                       |                                     |                                                                                                    |
| 55                                                | Estimated Amount Due                | This field is usually not applicable to Medicaid patients However, if a non-                                                                                                    |
| (A, B & C)                                        | From Patient                        | covered Medicaid service is billed, this field may be used to report the amount of                                                                                                    |
| OPTIONAL                                          | 17 1 15 11 W AV-                    |                                                                                                    |
| 56                                                | National Provider ID (NPI)          | Required effective 5/23/2007 to be reported on all billing (electronic, paper, etc)                                                                                                    |
| REQUIRED                                          |                                     |                                                                                                    |
| 57                                                | Other Provider ID (primary,         | Use this field to report other provider identifiers as assigned by a health plan                                                                                                    |
| SITUATIONAL                                       | secondary and/or tertiary)          | (legacy provider ID's)                                                                                                    |

#### TENNCARE MANAGEMENT INFORMATION SYSTEM

| 58                   | Insured's Name                                    | The name must be the same as it appears on the ID card (Last name, First name)               |
|----------------------|---------------------------------------------------|----------------------------------------------------------------------------------------------|
| (A, B & C)           |                                                   |                                                                                              |
| REQUIRED             |                                                   |                                                                                              |
| 59                   | Patient's Relationship to                         | Code used to identify patient to insured<br>01 – Spouse                                      |
| (A, B & C)           | insured                                           | 18 – Self                                                                                    |
| REQUIRED             |                                                   | 19 – Child                                                                                   |
|                      |                                                   | 20 – Employee<br>21 – Unknown                                                                |
|                      |                                                   | 39 – Organ Donor                                                                             |
|                      |                                                   | 53 – Life Partner                                                                            |
| 60                   | MID Number or SSN                                 | Enter the unique identification number exactly as shown on the Medicaid ID                   |
|                      |                                                   | card                                                                                         |
| REQUIRED             |                                                   |                                                                                              |
| 61                   | Insurance Group Name                              | This field is for patients who have a Third Party payer, to report the name of the           |
| (A, B & C)           |                                                   | group                                                                                        |
| SITUATIONAL (2)      | Insurance Group Number                            | This field is for patients who have a Third Party paver, to report the group                 |
|                      | I                                                 | number                                                                                       |
| SITUATIONAL          |                                                   |                                                                                              |
| 63                   | Treatment Authorization                           | This field is used to report a prior authorization or referral number assigned by a          |
| SITUATIONAL          | Code                                              | payer                                                                                        |
| 64                   | Document Control Number                           | The control number assigned to the original bill by the health plan or the health            |
| SITUATIONAL          | (DCN)                                             | pian's fiscal agent as part of their internal control                                        |
| 65                   | Employer Name                                     | This field is used to report the employer                                                    |
| SITUATIONAL          |                                                   |                                                                                              |
| 66 <b>&amp;</b> 67   | Principal Diagnosis Code<br>Other Diagnosis Codes | Enter the valid ICD-9-CM code                                                                |
| (67 A-Q)<br>REQUIRED |                                                   |                                                                                              |
| 68                   | Not Used                                          | Data entered will be ignored                                                                 |
| NOT USED             |                                                   |                                                                                              |
| 69                   | Admitting Diagnosis                               | Enter the diagnosis to identify the reason for admission                                     |
| REQUIRED             | Dationt's Passon for Visit                        | Derived for all up asheduled outpatient visits for outpatient hills                          |
| 70                   | Fatient's Reason for visit                        | Required for an un-scheduled outpatient visits for outpatient bins                           |
| (A-C)<br>SITUATIONAL |                                                   |                                                                                              |
| 71                   | Prospective Payment System                        | Data entered will be ignored                                                                 |
| NOT USED             | Code                                              |                                                                                              |
| 72                   | External Cause of Injury                          | Data entered will be ignored                                                                 |
| NOT USED             | Codes                                             |                                                                                              |
| 73                   | Not Used                                          | Data entered will be ignored                                                                 |
| NOT USED             |                                                   |                                                                                              |
| 74                   | Principal Procedure Code<br>and Date              | Required on inpatient claims when procedures must be reported. Not used on outpatient claims |
| (74 A-E)             | 74 A-E – Other Procedure                          | Required on inpatient claims when additional procedures must be reported Not                 |
| SITUATIONAL          | Codes and Dates                                   | used on outpatient claims                                                                    |
| 75                   | Not Used                                          | Data entered win be ignored                                                                  |
| 76                   | Attending Provider Name                           | Required when claim/encounter contains any services other than nonscheduled                  |
| 7 U<br>SITUATIONAI   | and Identifiers (including                        | transportation services The attending provider is the individual who has overall             |
| SHOMIONAL            | NPI)                                              | responsibility for the patient's medical care and treatment reported on this claim/encounter |
|                      |                                                   | Secondary Identifier Qualifiers:                                                             |
|                      |                                                   | 0B – State License Number                                                                    |

| 1G – Provider UPIN Number       |  |
|---------------------------------|--|
| G2 – Provider Commercial Number |  |

## **Other Features & Functionality**

Please refer to Long Term Care – User Manual for information about additional features and functionality.

#### **Revenue Codes**

All revenue codes can be found in the UB04 manual, which is produced by CMS. Below is the URL to the CMS organization: http://www.cms.gov/

#### **Program Integrity – Fraud and Abuse**

• Deficit Reduction Act of 2005

Effective 1/1/07 – All health care providers that receive or make annual Medicaid payments of \$5 million or more per year, are required to educate employees, contractors or agents about certain fraud and abuse laws.

- Federal False Claims Act
  - Submitting or causing to be submitted a false claim to the United States Government for payment or approval;
  - Making, using or causing to be made or used, a false record or statement to get a false claim paid or approved by the Government;
  - Conspiring to get a false claim allowed or paid by the Government; or
  - Making, using or causing to be made or used, a false record to conceal, avoid or decrease an obligation to pay money or transmit property to the Government.
  - Whistleblower Protection
    - Prohibits retaliation against public employees who report official wrongdoing, along with possible rewards for the Whistleblower.
- Tennessee Medicaid False Claims Act (TMFCA)
  - State law designed to apply solely to false claims under the Medicaid program.
  - Liability and Damages Actions that violate TMFCA

- Submitting a false claim for payment
- Making or using a false record to get a false claim paid
- Conspiring to make a false claim or get one paid, or
- Making or using a false record to avoid payments owed.
- Benefiting from a mistakenly submitted false claim that is not disclosed soon after he or she discovers the error.

Both Federal and State False Claims Acts may impose a civil penalty per claim, plus three times the amount of damages to the state may be imposed for violations.

Please call, fax, e-mail or mail to: Vicki Guye, Chief Audit Executive TennCare Internal Audit 615-507-6407 Fax: 615-253-5441 Vicki.Guye@tn.gov 310 Great Cirlce Road Nashville, TN 37243 OR Call or Fax: The Office of Inspector General TennCare Fraud and Abuse Hot-Line 1-800-433-3982 Fax: 615-256-3852 **YOU ARE NOT REQUIRED TO PROVIDE YOUR NAME**  **Comments Questions and Answers**